#### **SAE HVAC Vehicle Operation Guide**

Version 3 July 25, 2006

### **Creative Thermal Systems**

2209 Willow Road Urbana IL 61802 217-344-7663 FAX 217-344-7552 Email: info@creativethermalsolutions.com

Send suggestions and corrections to: Norman Miller nr-millr@uiuc.edu

### **Topics**

- 1. Loading and running dSpace ControlDesk
- 2. Starting STI data acquisition
- 3. Rezeroing the EXV
- 4. Permanently storing code in the system controller (dSpace MicroAutobox)
- 5. Setting up instrumentation in dSpace ControlDesk
- 6. Setting up a data capture in ControlDesk and using the captured data
- 7. The control system model
- 8. Model variables that may require modification
- 9. Source code control (TortoiseSVN)
- **10. Hardware issues**
- **Hardware Reference**

#### 1. Loading and running dSpace ControlDesk

The car must be running and the communication cable must be connected between the dSpace MicroAutobox and the support PC.

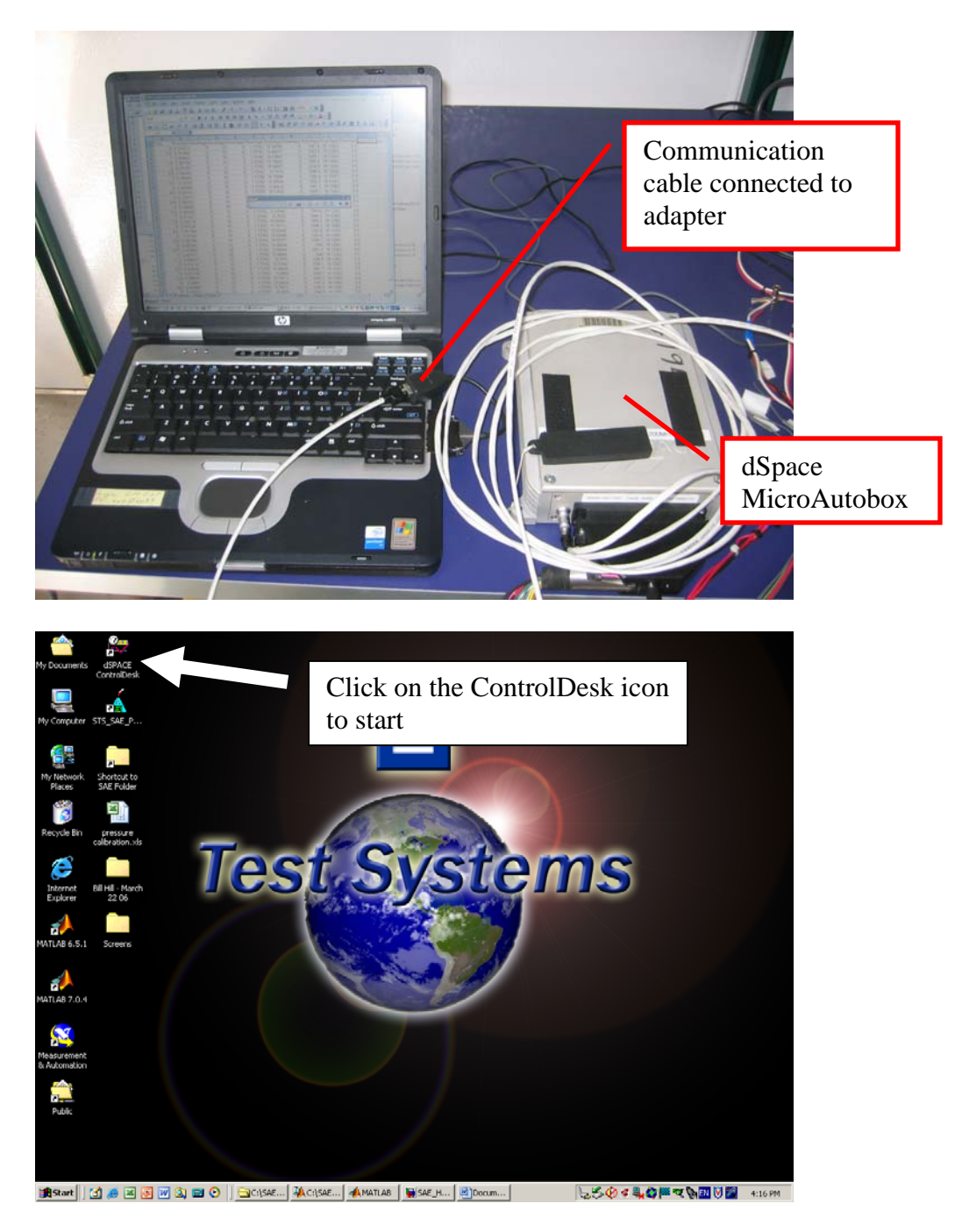

Watch for a successful start (see Log Viewer at the bottom of the page) with communication established between the PC and the dSpace MicroAutobox. The Log should end with "Simulation state: RUN". Try restating the program if startup fails.

| ControlDesk Developer Version                                                                                                    | ×  |
|----------------------------------------------------------------------------------------------------|----|
| File Edit View Tools Experiment Platform Instrumentation Window Help                                                                                                    |    |
| 👷 ± 🕼 🗟   A 🖻 🖻   A ± A ± 🕺 📴 💁 🖓 🔂 📓 🕷 🐘 🗈   🕨 = 🔶 🛛 🎛 🖀                                                                                                    |    |
|                                                                                                    |    |
| Bill Pek-Time Processor.         WARNING         (#2) (1401 - RTLIB:         DxNVData section has been enserved but no data is stored in flash. (#53)           Pek-Time Processor.         (#3) (1401 - RTLIB:         DxNVData roasen enserved but no data is stored in flash. (#53)           Pek-Time Processor.         (#3) (1401 - RTLIB: DxNVData roasen enserved but no data is stored in flash. (#51)           Pek-Time Processor.         (#4) (1401 - RTLIB DxN: CPA, To, I MI: GSPACE Timmwere erv. 2.0 3 detected. (401)           Pek-Time Processor.         (#5) (1401 - RTLIB DxN: CPA, To, I MI: GSPACE Timmwere erv. 2.0 3 detected. (500)           Pek-Time Processor.         (#5) (1401 - RTLI: DxN: CPA, To, I MI: GSPACE Timmwere erv. 7.0 3 detected. (500)           Pek-Time Processor.         (#5) (1401 - RTLI: Institution completed (721)           Pek-Time Processor.         (#7) (14101 - RTLI: Simulation state: RUN (700)           Pek-Time Processor.         (#7) (14101 - RTL: Simulation state: RUN (700) |    |
|                                                                                                    |    |
|                                                                                                    | 19 |
| 🏽 😹 🛃 🕑 🖤 🕼 🔤 💛 📋 🚾 💟 📋 🛄 💟 📋 🛄 💟 🎆 🆓 🎆 🖓 🎆 🆓 🎆 🌾 🎆 🌆 🌾 🎆 🌾 🎆 🌾 🎆 🌾 🎆 🌾 🎆 🌾 🎆 🌾 🎆                                                                                                    |    |

Next click on File, then Open Experiment

| ControlDesk Develop              | er Version                         |                                                                                                    | _ 8 ×                |
|----------------------------------|------------------------------------|----------------------------------------------------------------------------------------------------|----------------------|
| File Edit View Tools             | Experiment Platform Instru         | mentation Window Help                                                                                                    |                      |
| New                              | * E N                              | 94 % %  % %   ₩ ₩ 10   > +   ♦   17 77 78 78                                                                                                    |                      |
| Goenini<br>General               | Ctri+O                             |                                                                                                    | 1                    |
| Save Ac                          | CHINES.                            |                                                                                                    |                      |
| Close                            |                                    |                                                                                                    |                      |
| De tree Construct                | Chickey                            |                                                                                                    |                      |
| Su Open Experiment               | OrluShRu0                          |                                                                                                    |                      |
| R Save Experiment                | ChleShiftes                        |                                                                                                    |                      |
| Save Experiment As               |                                    |                                                                                                    |                      |
| <b>Close Experiment</b>          |                                    |                                                                                                    |                      |
|                                  | ChileShiftet                       |                                                                                                    |                      |
| Add All Opened Files             | Ctrl+Shift+A                       |                                                                                                    |                      |
| 🔁 Open Yariable File             | Ctrl+T                             |                                                                                                    |                      |
| Carl Deference Group             |                                    |                                                                                                    |                      |
| Save Reference Group             |                                    |                                                                                                    |                      |
| Save Reference Group             | <u>As</u>                          |                                                                                                    |                      |
|                                  | ortun                              |                                                                                                    |                      |
| B) Print Preview                 | 0.0777                             |                                                                                                    |                      |
| Print Setup                      |                                    |                                                                                                    |                      |
| Recent Elles                     | •                                  |                                                                                                    |                      |
| Recent Experiments               | •                                  |                                                                                                    |                      |
| Eat                              |                                    |                                                                                                    |                      |
|                                  |                                    |                                                                                                    |                      |
|                                  |                                    |                                                                                                    |                      |
| @t                               | P                                  |                                                                                                    |                      |
| Real-Time Processor.             | WARNING                            | [#2] ds1401 - RTLIB: DsNVData: NVData section has been reserved but no data is stored in flash. (553)                                                                                                    |                      |
| Beal Time Processor              | WARNING                            | [#3] ds1401 - BTUB: DsN/Data: To save new NVData values, please clear NVData section first. (551)<br>(#4) ds1401 - BTUB CAN: CAN To1 M1: d5PACE fimware rev. 2.0.3 detected. (401)                                                                                                    |                      |
| Real-Time Processor.             |                                    | [#5] ds1401 - RTLIB DID: TP1_M1 dSPACE immware rev. 1.7.0 detected. (500)<br>(#5] ds1401 - RTLIB DID: TP1_M1 dSPACE immware rev. 1.7.0 detected. (500)                                                                                                    |                      |
| Real-Time Processor.             |                                    | (#7) ds1401 - RTI: Simulation state: RUN (200)                                                                                                    |                      |
| Infat Is Is I. Lon View          | wer & Interpreter ). File Salartur |                                                                                                    |                      |
| in program and strike and strike | at at                              | /                                                                                                    |                      |
| spens an existing experime       |                                    | a little little |                      |
| 📕 Start 🔰 🛃 😹                    | i 🕅 🔤 📬 🔂 🗋 🔽                      | <u>, , , , , , , , , , , , , , , , , , , </u>                                                                                                    | 🖉 🖤 📷 🛃 page 7:54 PM |

Select SAE\_HVAC.cdx in the directory where your code has been compiled as shown below.

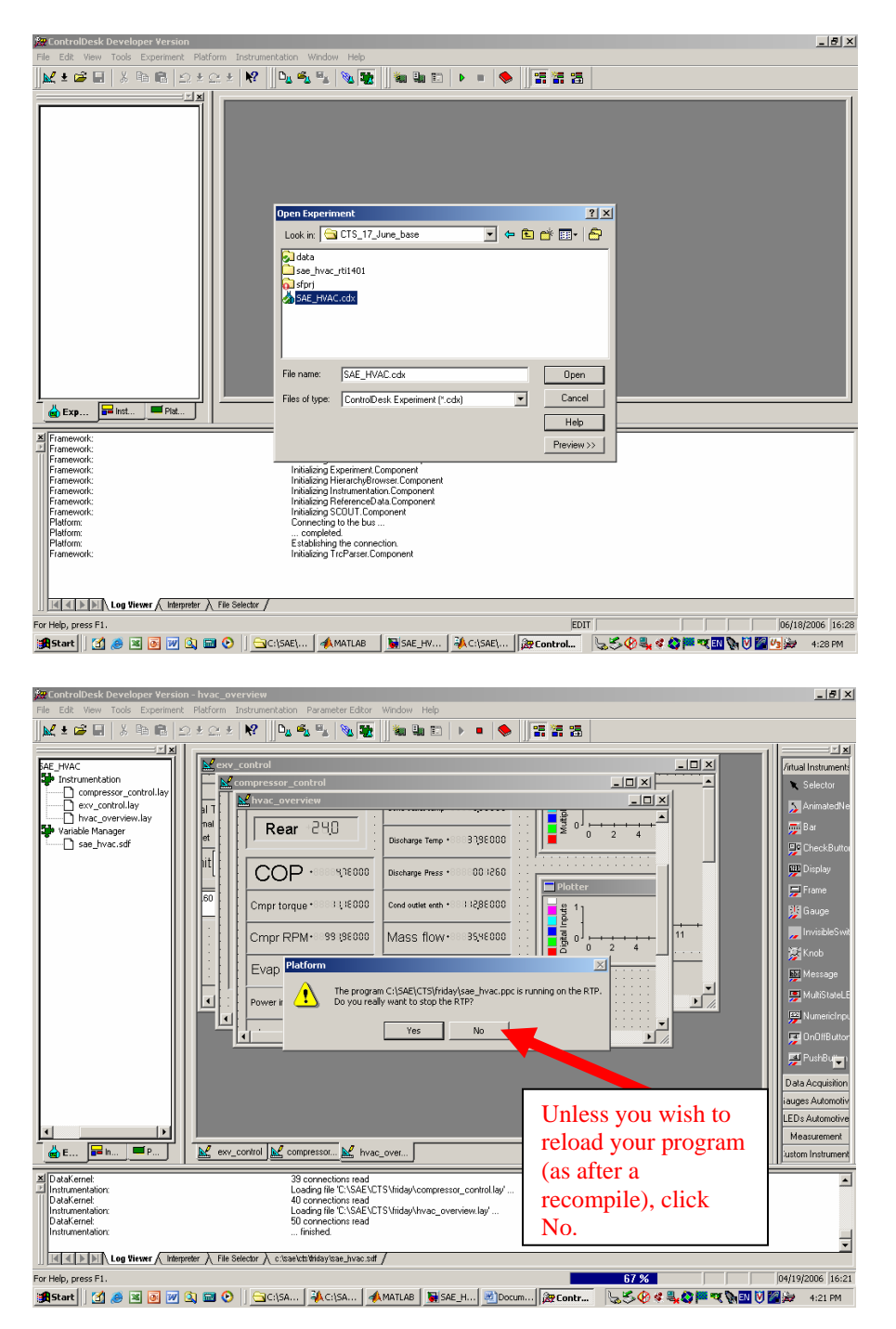

If you have recompiled and wish to reload, be certain the air conditioner is turned off and then click Yes. After a reload, be sure to rezero the EXV (see Topic 3).

The custom display screens are now visible, but data scanning is not started. The screens can be edited in this mode. Click on the icon indicated by the arrow to start updating the display screens.

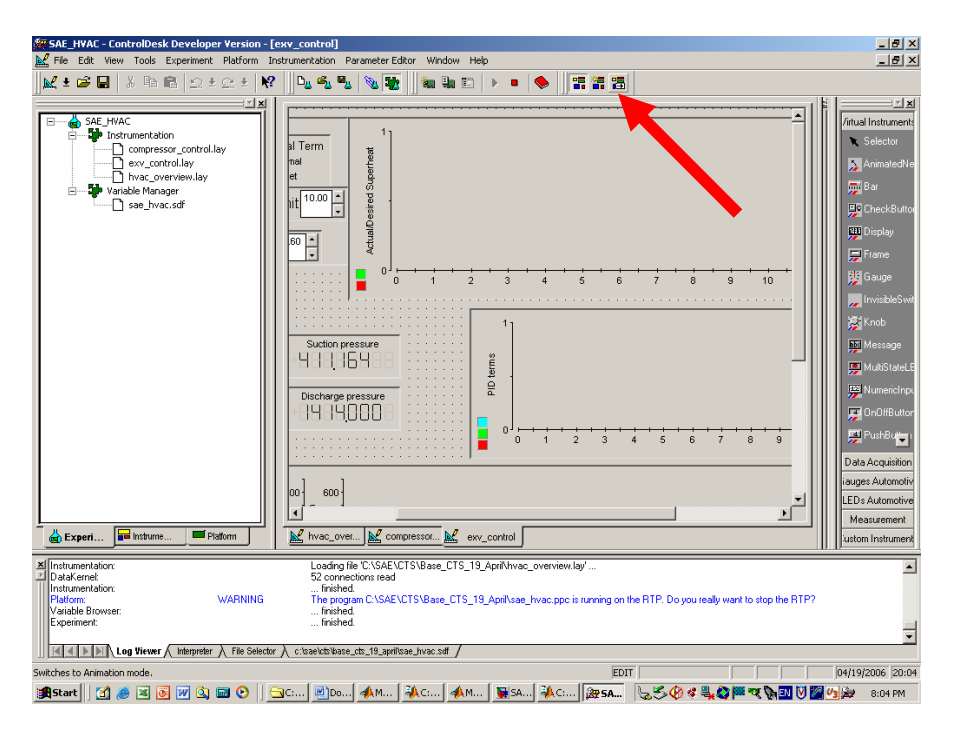

The updating EXV screen is shown below.

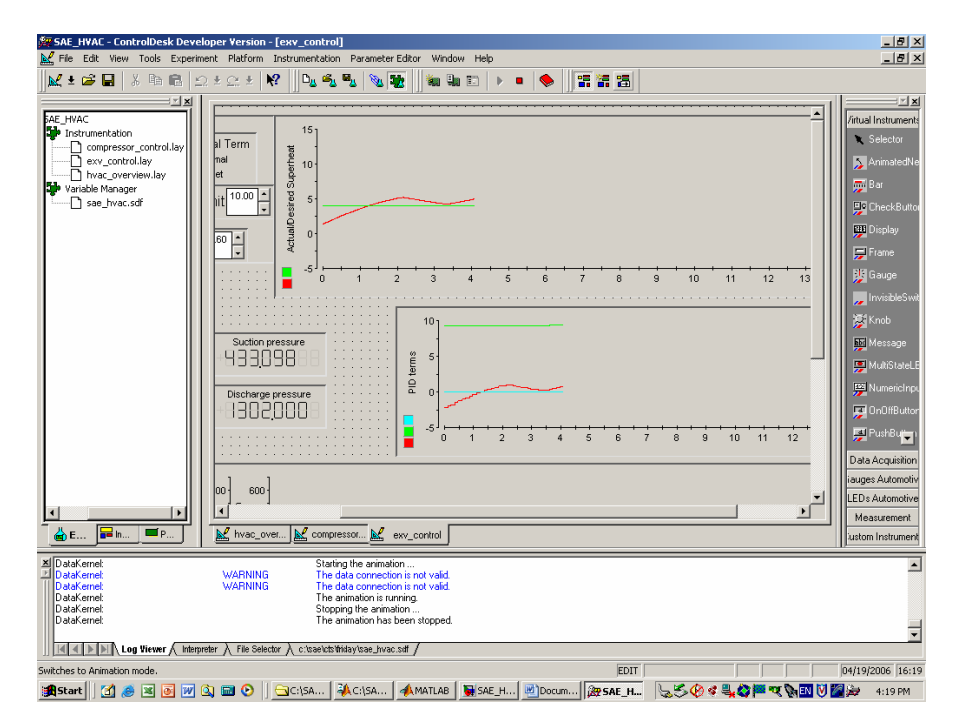

| 🌆 SAE_HVAC - ControlDesk Develo                                                                                                    | oper Version - [exv_                                   | control]                                                                                                    |         |                                    |                                     | _8×            |
|----------------------------------------------------------------------------------------------------|--------------------------------------------------------|----------------------------------------------------------------------------------------------------|---------|------------------------------------|-------------------------------------|----------------|
| Ken Edd Wew Took Experime     Status Dar     Workgook     Satus Dar     Workgook     Workgook     Advade pocumerk     Advade Tool Wind     Controllars     Controllars | nt Platform Instrum<br>Area Alk+0<br>Alk+1<br>SW Alk+2 | metalahan Persenakan Editor Window<br>Na Ma Pa Ing Ng Ng Ng Ng Ng Ng Ng Ng Ng Ng Ng Ng Ng                                                                                                | Help    | Click<br>View<br>to vie<br>full si | →Fullscreen<br>w the screens<br>ze. |                |
| Log File<br>Code dispracts initial<br>Variable Biowser<br>(D) Show Lynamide Drow<br>(D) Show Exprander Ed<br>Show Exprander Ed<br>Show Reference Da                    | ser<br>Rur<br>ctor<br>sta Manager                      |                                                                                                    | 4 5 6   | 7 8                                | 9 10 11 12 13                       | 14 15          |
| General Properties                                                                                                    | Ak+Enter                                               |                                                                                                    | 1 2 3 4 | 5 6 7                              | 0 9 10 11 12 13                     | +++++<br>14 15 |
| <b>≜</b> € <b>■</b> h ■P                                                                                                    | hvac_over                                              | compressor 👱 exv_control                                                                                                    |         |                                    |                                     |                |
| Variable Browser:     Experiment:     DataKernet:     DataKernet:     DataKernet:     DataKernet:     DataKernet:     Id # []>[]>[] Log Virver & Henner                | WARNING<br>WARNING<br>fer à File Selector à c          | finished.<br>finished.<br>Starting the animation<br>The data connection is not valid.<br>The data connection is not valid.<br>The animation is summg.<br>Vasektaltitidar/vase.hvsc.sdf / |         |                                    |                                     | ×              |
| Activates or deactivates fullscreen mode                                                                                                    |                                                        |                                                                                                    |         |                                    |                                     |                |
| 🍺 Start 🛛 🛃 😹 🐷 📝 🕄                                                                                                    | a 🖬 💿 🗍 🔤 car                                          | SA 🖗 C:\SA 🗼 MATLAB                                                                                                    | SAE_H   | m                                  | ╘╤७╡╬┇╞┎┢╝╽                         | 🗿 🍻 4:23 PM    |

A full size screen appears below. Press the "Esc" key to leave the full screen mode.

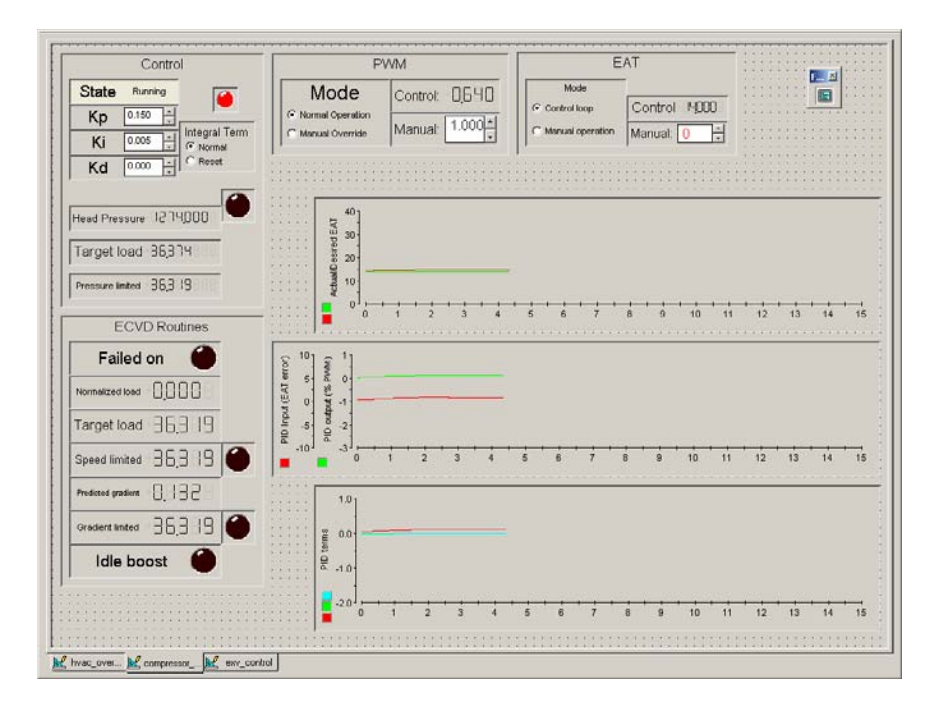

#### 2. Starting STI data acquisition

1. Connect the Panasonic support computer to the STI data acquisition system using its communication cable (see photo).

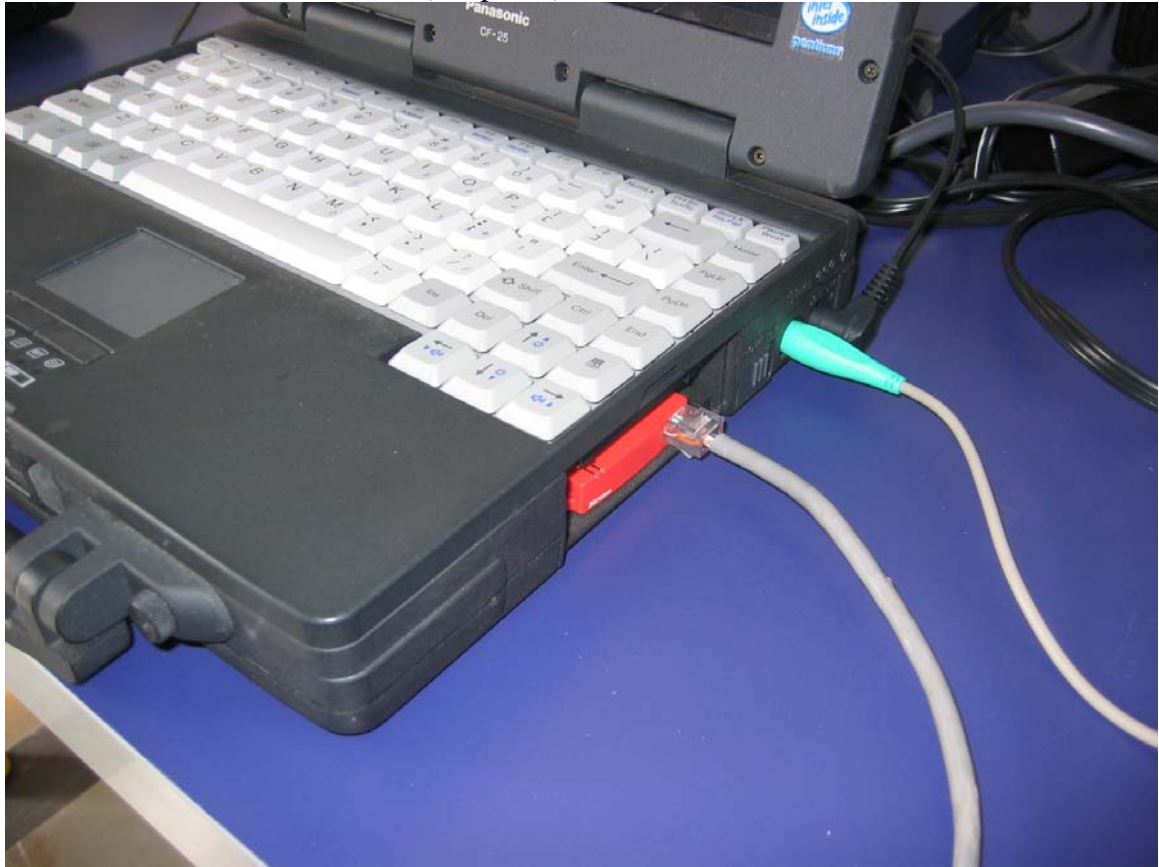

- 2. Click on the STI icon labeled "STI\_B12c" on the desktop.
- 3. The STI must be powered on (box on rear tunnel of vehicle).
- 4. Click on File->Start Test.
- 5. Use the default Vehicle File and Config File.
- 6. Change Data File as desired. Notice the directory where it is stored. Currently the directory is C:\sti\65DP4229 2005 STS\data.
- 7. The screen should show all vehicle transducers.
- 8. Enter an integer 1, 2, 3, etc. to start saving data. The number 1 saves data at one second intervals.

- 9. Press F7 to stop the test and exit.
- 10. Open the data file you have just collected (suffix dat).
- 11. Click "Convert" on screen to convert file to a \*.csv file compatible with Excel.

#### **3. Rezeroing the EXV**

It is advisable to rezero the EXV after loading code into the MicroAutobox. After downloading code and starting simulation, be certain the AC system is switched off (see Topic 4). The Stepper box on the left of the ControlDesk EXV screen is used to establish valve zero.

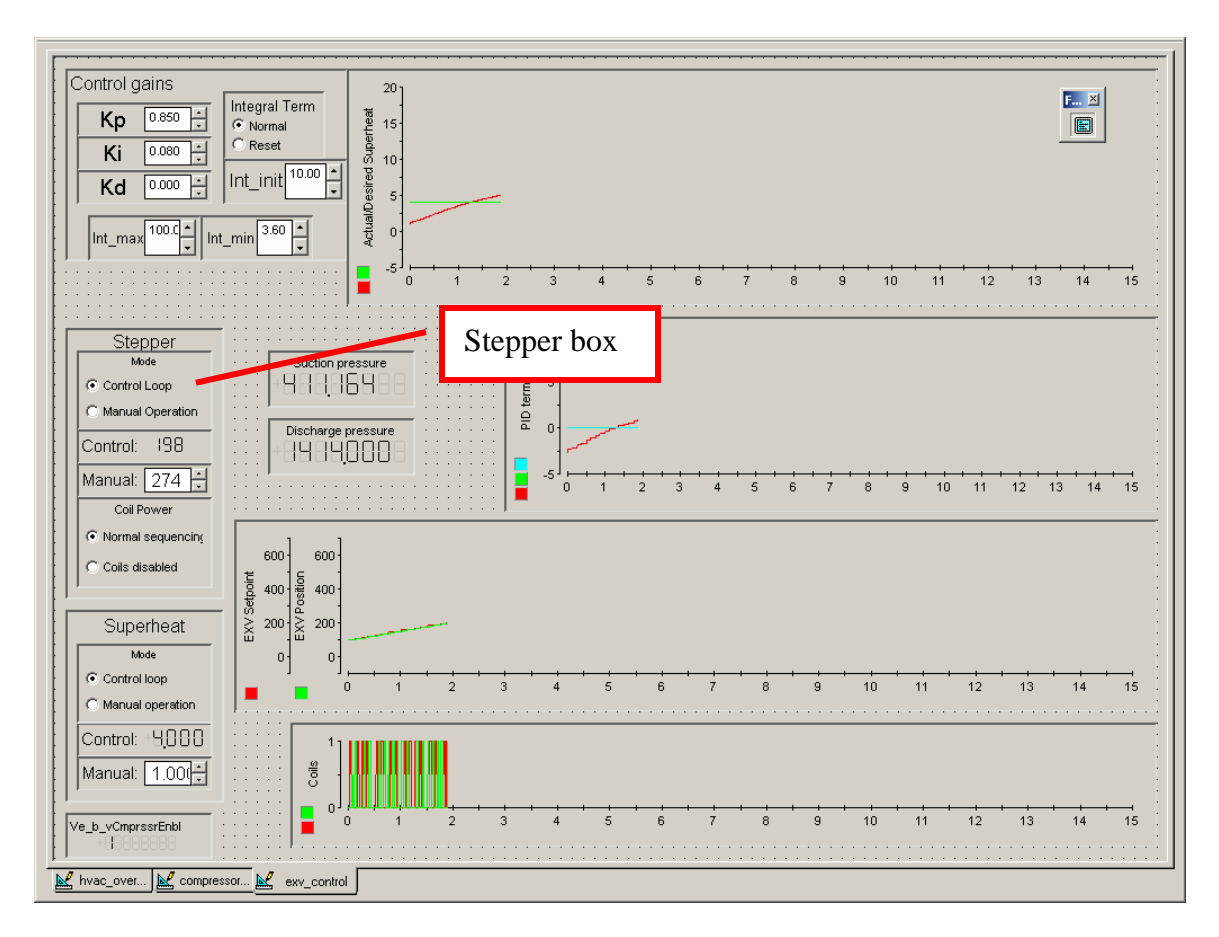

- 1. Note the current controlled valve position.
- 2. Click the button to place the valve in Manual Operating mode.
- 3. Set the Manual valve position to a negative number. -2000 will always completely close the valve, but -1 may be sufficient. Try something like -50 and listen for the valve tapping when fully closed. (The tapping is obvious in the car with the doors closed.) You can always use a larger negative number if your first choice does not close the valve.
- 4. After the valve has audibly closed and stopped tapping, click the button to disable the coils (this will prevent the motor from really turning).
- 5. Set the Manual valve setting to 0 and wait for the red EXV Setpoint and green EXV Position curves to converge at zero. The controller's counter and the physical valve position now match at 0.
- 6. Click the button to return to normal coil sequencing.
- 7. Set the Manual valve position to the position noted in step 1.

8. After the valve moves to that position (note the EXV Setpoint and Position plots), click the top button to return to Control mode.

Note that this procedure should never be necessary if the system runs normally and the controller code is not reloaded. Note also that whenever the car's engine is switched off (ignition off event), the system goes through an automatic valve rezero operation. The valve is driven to -500 steps, the counter reset to zero and then the valve is opened to the system default valve position.

#### 4. Permanently storing code in the system controller (dSpace MicroAutobox)

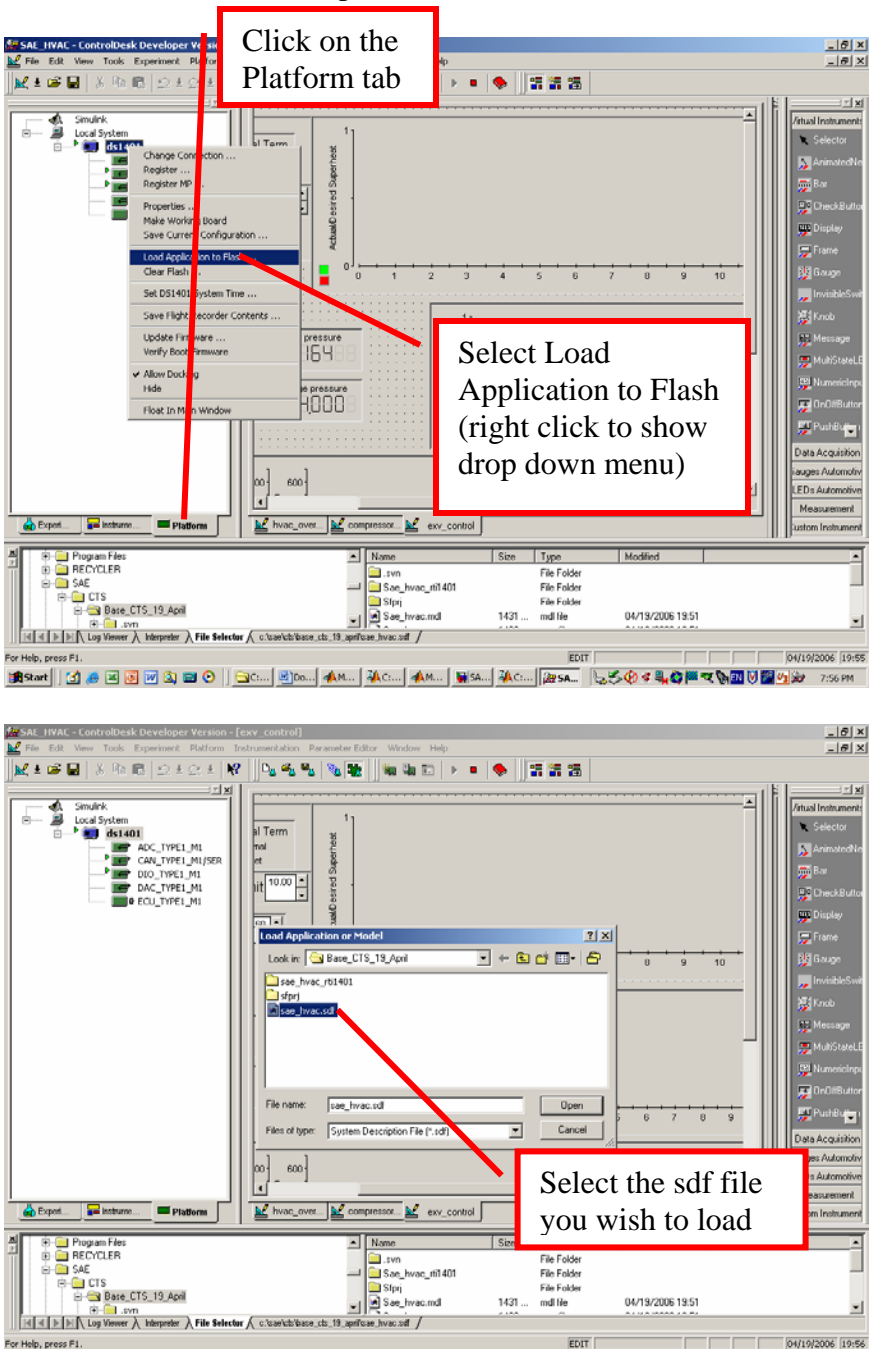

Start ControlDesk (see Topic 1).

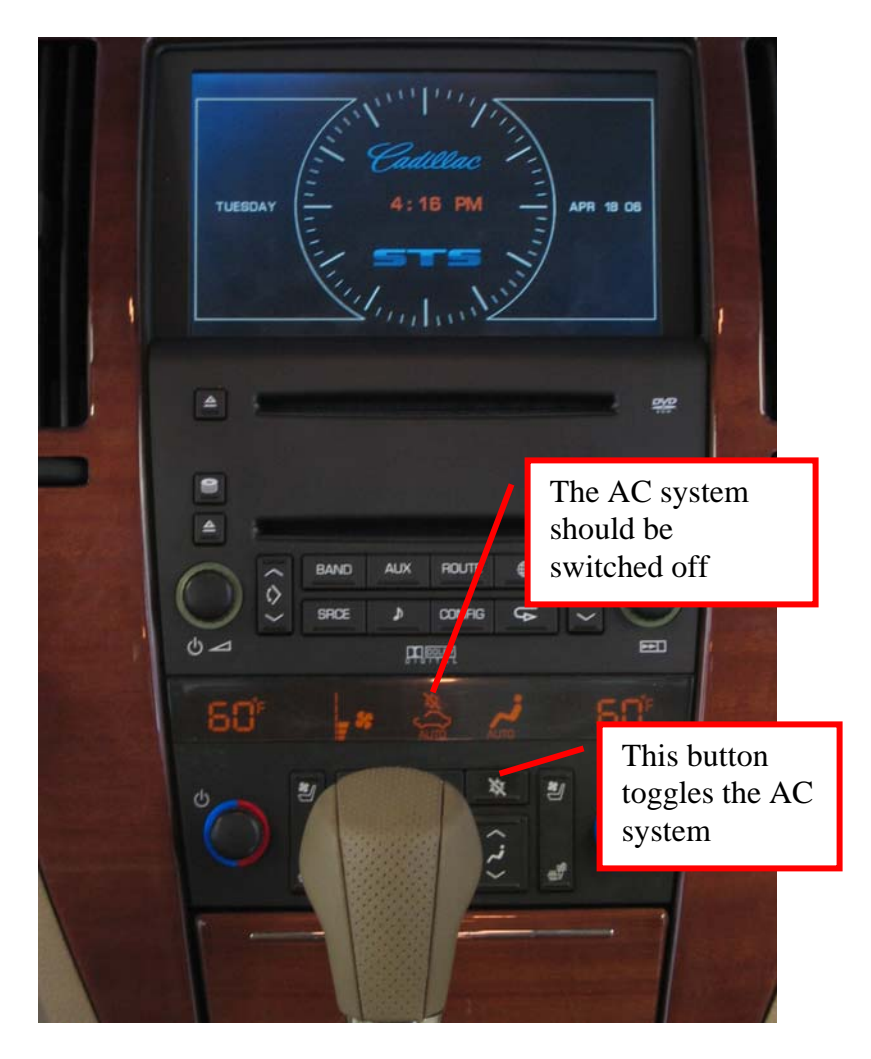

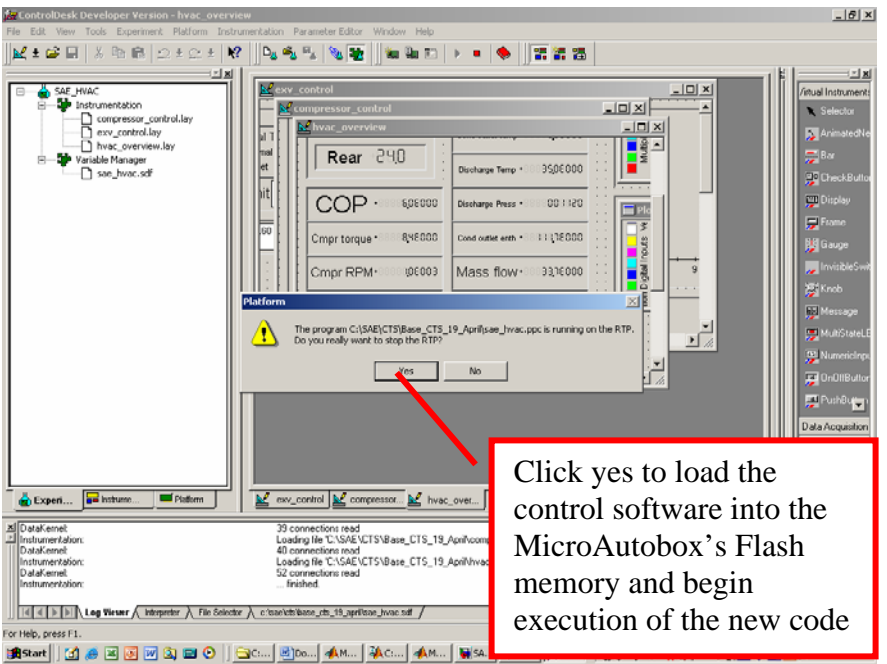

Note that control is lost during download of code. This is why the AC system should be turned off during code download. After the code has been downloaded and starts running on the MicroAutobox, rezero the EXV (see Topic 3) since its position is sometimes lost when new code is loaded.

#### 5. Setting up instrumentation in dSpace ControlDesk

This section illustrates how to set up a plotter array. Other instruments are set up in a similar fashion. It is often convenient to copy and paste an existing instrument.

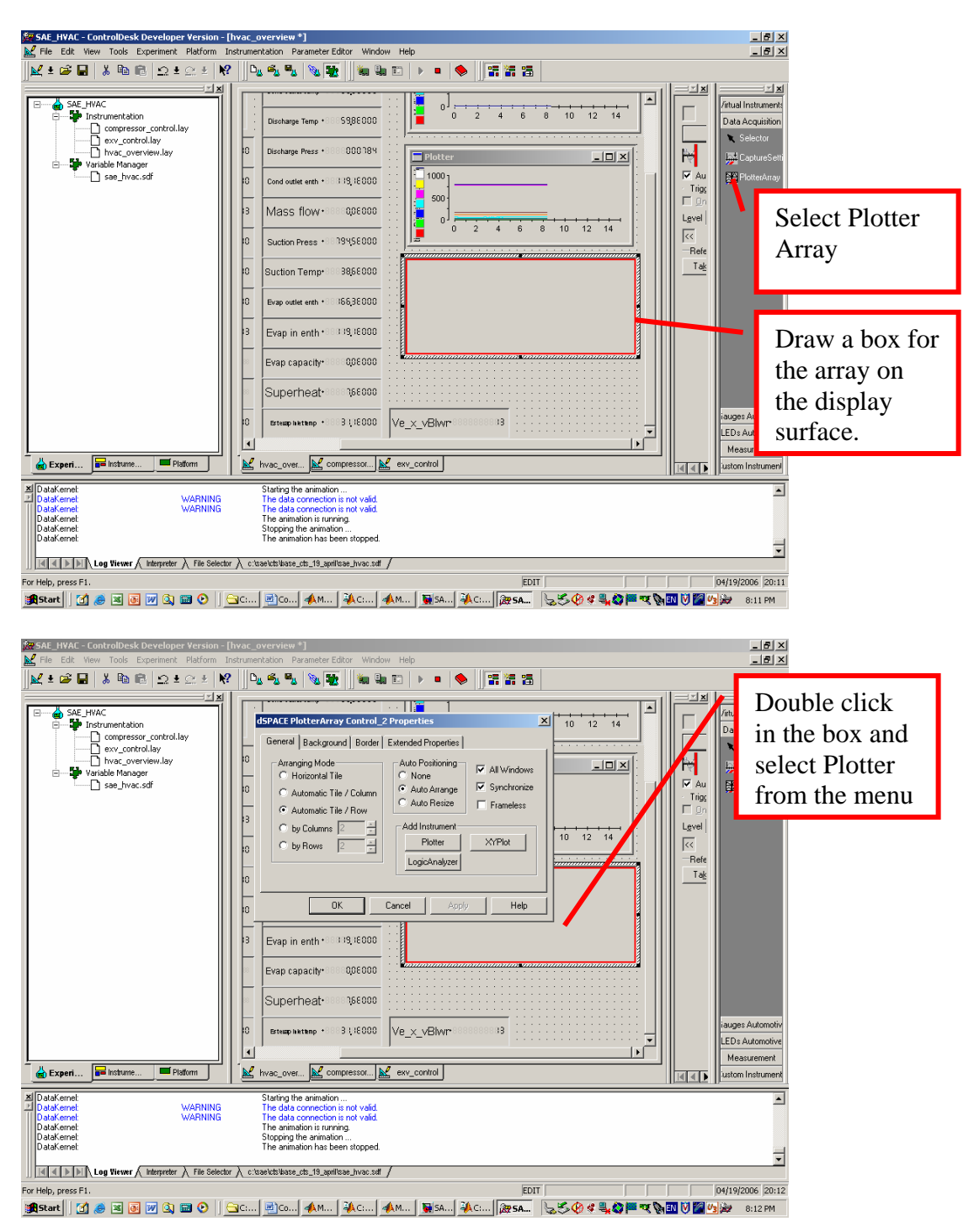

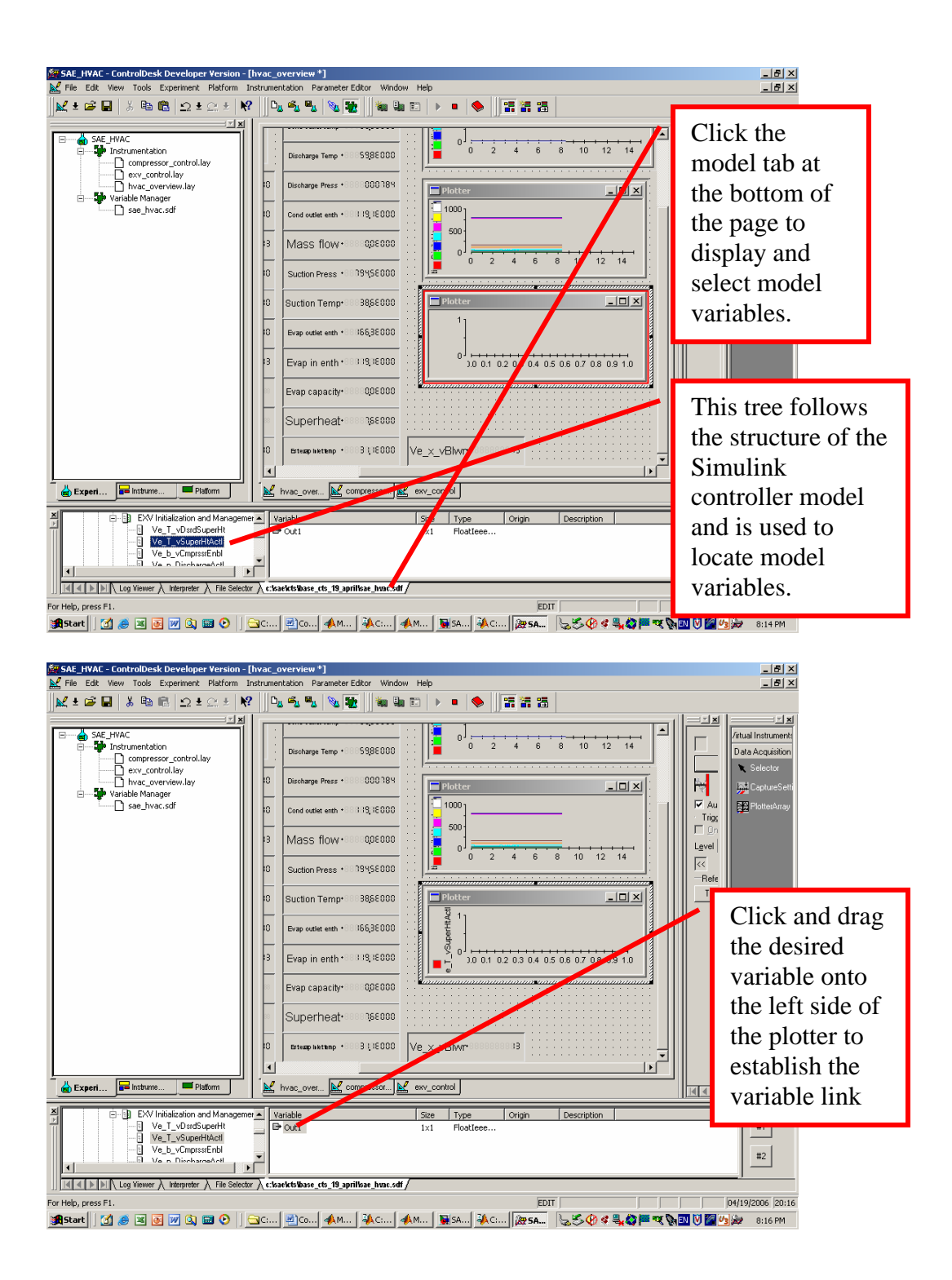

#### 6. Setting up a data capture in ControlDesk and using the captured data

ControlDesk can capture and save buffers of data. Only data displayed on a plotter will be buffered and saved. To include data on a plotter, see Topic 5. The stored data duration and sample rate is established using the Capture Settings Window.

| 💏 SAF_HYAC - ControlDesk Developer Version - [exv_control]                                                                                                    | X                    |
|----------------------------------------------------------------------------------------------------|----------------------|
| Edit View Tools Experiment Platform Instrumentation ParameterEditor Window Help                                                                                                    | _6×                  |
| Image: Section of the section of the section of                    |                      |
| Activate Document Area Ak+0<br>Activate Todylaydow Ak+2<br>Activate Todylaydow Ak+2                                                                                                    |                      |
| Controburs  V Tool Window  Toolburs V Window  Toolburs V Window  Toolburs V Window  V Tool Window  V Tool Windo |                      |
| Capture Settings Window (ds140) - sae_Triac) 21     SpAcE.ini     Tria_mode     Space.ini     Tria_mode     Space.ini     Tria_mode     Space.ini     Space.ini            |                      |
| Variable Bigeneer                                                                                                    | 6 7 8                |
| Brow Parton Selector     Stepper     Second Selector     Second Selector     Seco      | Capture<br>gs Window |
|                                                                                                    | 3 4 5 6              |
| Construction opposed 600 600                                                                                                    |                      |
| Laper Fratern Postern V congressor. V evy_control                                                                                                    |                      |
| ID Dutk/arent         Stepping the animation           Data/arent         Data/arent           Data/arent         Staffing the animation           Data/arent         Staffing the animation           Data/arent         Staffing the animation           Data/arent         WARHING           Data/arent         WARHING           Data/arent         WARHING           Dead/arent         WARHING           Dead/arent         WARHING                                                                                                    | ×                    |
|                                                                                                    | <u></u>              |
| Shows or hides this control bar.                                                                                                    |                      |
| 😹 Start   🛃 🧶 🗷 🗿 🖉 🔄 🗃 📀   🔤 Cuu, 🛃 Douis 📣 Muu 🦗 Cuu, 📣 Muu 📓 SAu, 🖗 Cuu, 🎯 SAu 😓 😓 😓 🕲 4 🎭 🖓 🗮 ⊄                                                                                                    | 🕅 🚺 🖉 🥠 🔐 8:05 PM    |

The Window may be hidden by the display windows, use the Window dropdown menu to locate.

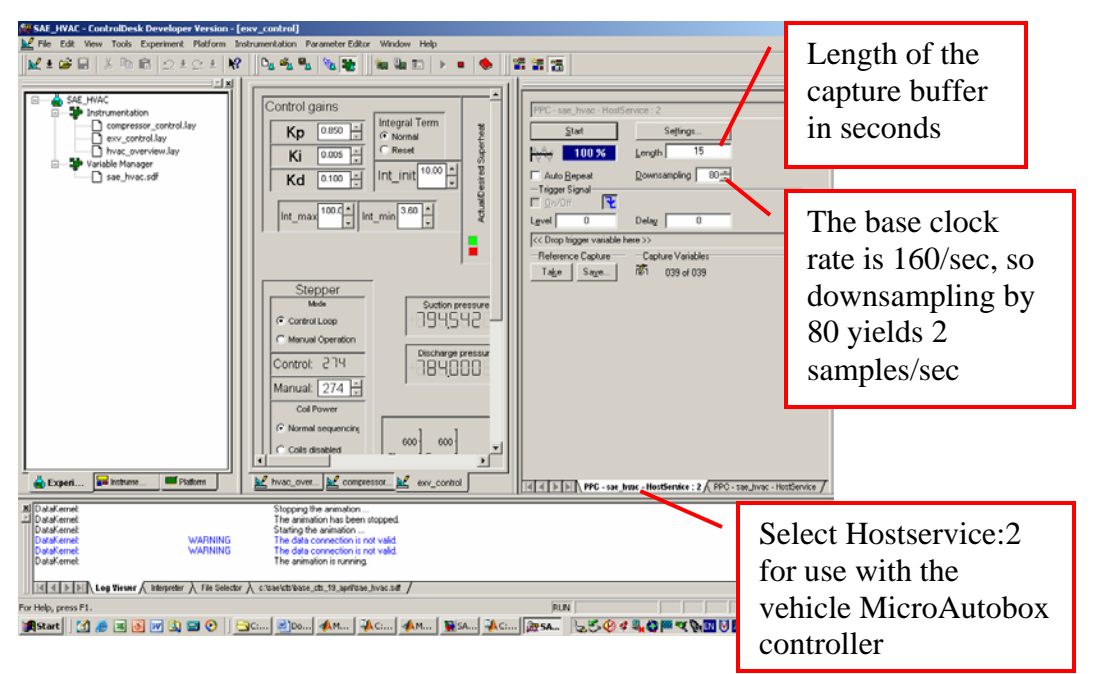

To capture a buffer of data, Auto Repeat should not be checked. (To view normal strip chart displays, check Auto Repeat and set Downsampling to 40 or so.) For a basic scan,

no trigger is selected. Press "Start" to begin the scan. Wait until the buffer is 100% full and press "Save" to write the buffer of data to a file. The file is a MatLab ".mat" file. The data is stored as a structure. (Use simple file names for compatibility with MatLab. In particular do not use a number at the beginning of a file name and do not use characters like '-' or blanks. Use '\_' instead of blanks.) CTS has developed a MatLab function "DSpaceExcel.m" that can convert either the entire data file or a portion of the file into an Excel spreadsheet. The function is located in the directory ~\ CTS\(latest directory data)\data and has been placed under TortoiseSVN version control (see Topic 9). The function runs only under MatLab ver. 7. (The Simulink control program must be compiled under MatLab ver. 6. Both versions of MatLab are available on the HP support computer.) The usage of this function follows (car\_data is the \*.mat file saved from a dSpace ControlDesk capture):

Usage:

load car\_data DSpaceExcel(car\_data, 'filename')

This exports all the data cleaning up the exported names and printing messages as it works.

Added features:

DSpaceExcel(car\_data, 'filename', [2 5 7])

Will only export the second, fifth, and seventh data sets. Use standard Matlab array notation to select which entries you need. For example, [1:5, 10:12] is the same as [1 2 3 4 5 10 11 12].

#### 7. The control system model

It may be necessary or desirable to modify and recompile the control system model.

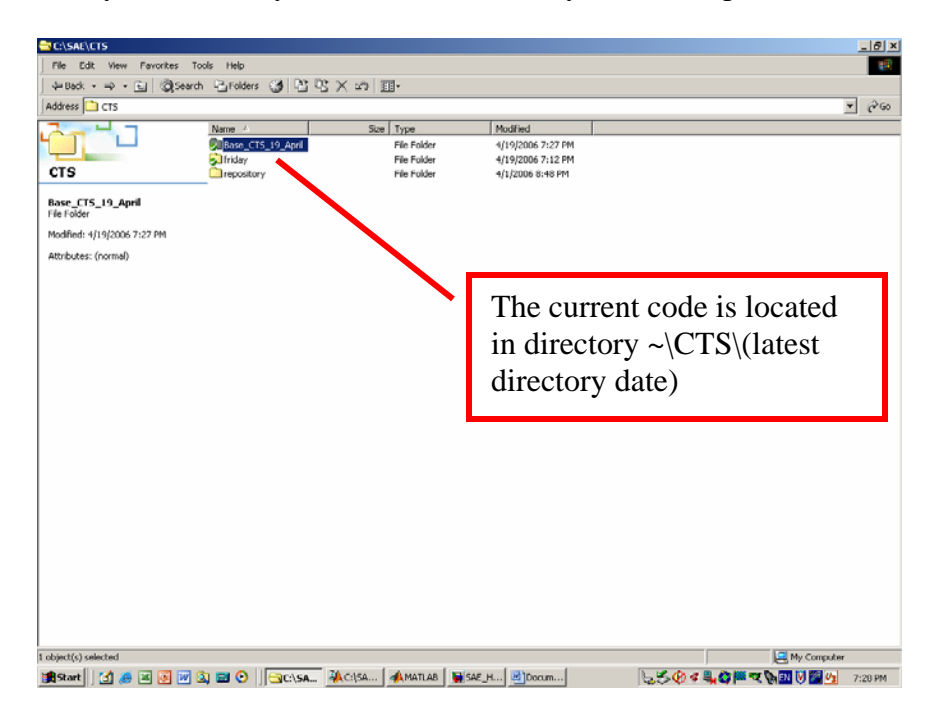

The control code has been placed under source code control (see Topic 9).

| C:\SAE\CTS\Base_CTS_19_April         |                  |         |                    |                   |                    | -     | - 6 × |
|--------------------------------------|------------------|---------|--------------------|-------------------|--------------------|-------|-------|
| File Edit View Favorites To:         | ols Help         |         |                    |                   |                    |       | 197   |
| ] ↓= Back + ⇒ - 🐑   @Search          | Folders 🎯 🎦 🕻    | S X m I |                    |                   |                    |       |       |
| Address 🗋 Base_CTS_19_April          |                  |         |                    |                   |                    | Ψ.    | @G0   |
| 2-4.7                                | Name A           | Size    | Туре               | Modified          |                    |       |       |
|                                      | compressor_contr | 133 KB  | ControlDesk Layout | 4/19/2006 7:27 PM |                    |       |       |
| Base CTS 19 Anril                    | exv_control.lay  | 126 KB  | ControlDesk Layout | 4/19/2006 7:27 PM |                    |       |       |
| 2000_010_00,000                      | SAE_HVAC.cdc     | 46 KB   | CDC File           | 4/19/2006 7:27 PM |                    |       |       |
| 3 items selected.                    | SAE_HVAC.cdd     | 1 KB    | CDD File           | 4/19/2006 7:27 PM |                    |       |       |
| Total File Size: 1.41 MB             | SAE_HVAC.cdx     | 5 KB    | ControlDesk Experi | 4/19/2006 7:27 PM |                    |       |       |
|                                      | SAE HVAC Cals.m  | 14 KB   | MATLAB M-file      | 4/19/2006 7:27 PM |                    |       |       |
| SAE_HVAC_Consts.m<br>SAE_HVAC_Cals.m | SAE_HVAC_Const   | 4 KB    | MATLAB M-file      | 4/19/2006 7:27 PM |                    |       |       |
| SAE_HVAC.mdl                         | ShowNames.m      | 1 KB    | MATLAB M-file      | 4/19/2006 7:27 PM |                    |       |       |
|                                      |                  |         |                    |                   |                    |       |       |
|                                      |                  |         |                    |                   |                    |       |       |
|                                      |                  | •       | The c              | ontrol co         | ode consists of    |       |       |
|                                      |                  |         |                    |                   |                    |       |       |
|                                      |                  |         | a Sim              | ulink m           | odel               |       |       |
|                                      |                  |         | (SAF               | HVAC              | 'mdl) that uses    |       |       |
|                                      |                  |         | (DI IL             |                   | initial) that abes |       |       |
|                                      |                  |         | two N              | /IatLab '         | 'm" files to       |       |       |
|                                      |                  |         | defin              | e constai         | nts and            |       |       |
|                                      |                  |         |                    |                   |                    |       |       |
|                                      |                  |         | calibi             | ation fac         | ctors              |       |       |
|                                      |                  |         |                    | нулс              | Cals m and         |       |       |
|                                      |                  |         | (SAL               | _IIVAC            |                    |       |       |
|                                      |                  |         | SAE                | HVAC              | Consts m)          |       |       |
|                                      |                  |         | ~···L_             |                   |                    |       |       |
|                                      |                  |         |                    |                   |                    |       |       |
| 3 object(s) selected                 |                  |         |                    |                   | 1.41 M8 🧾 My Con   | puter | _     |
| 🅞 Start 🛛 🛃 😹 👿 🗹                    | 🕽 🖬 📀 🗍 🖼 C:\SA  | AC:\5A  | 📣 MATLAB 🛛 🙀 SAE_I | H Docum           | 650×40=×6000       | 7:5   | 32 PM |

Double click on SAE\_HVAC.mdl to start MatLab (version 6 – required to generate code for the MicroAutobox) and Simulink. Load SAE\_HVAC\_Cals and SAE\_HVAC\_Consts from MatLab.

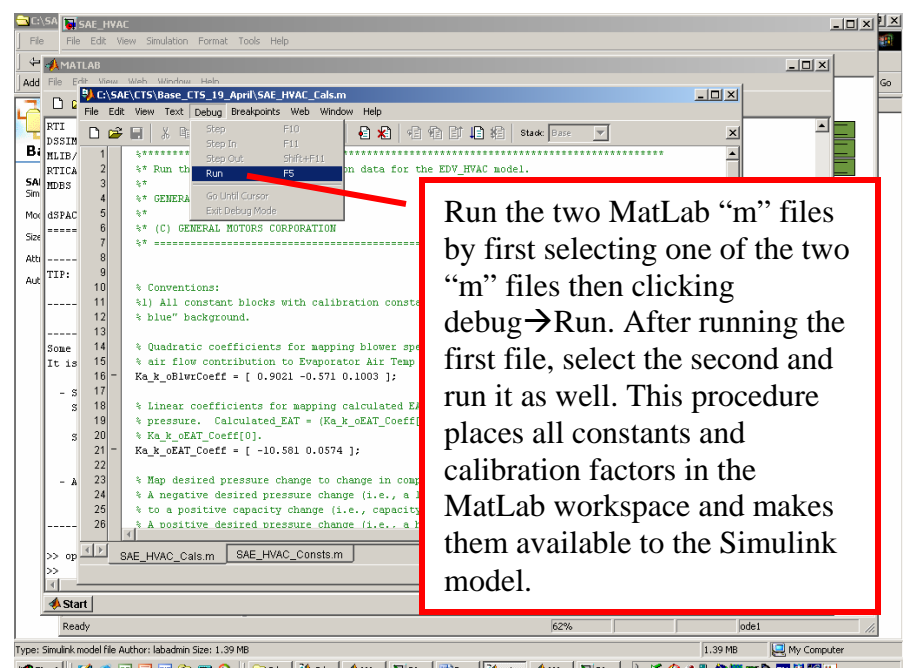

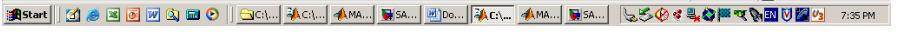

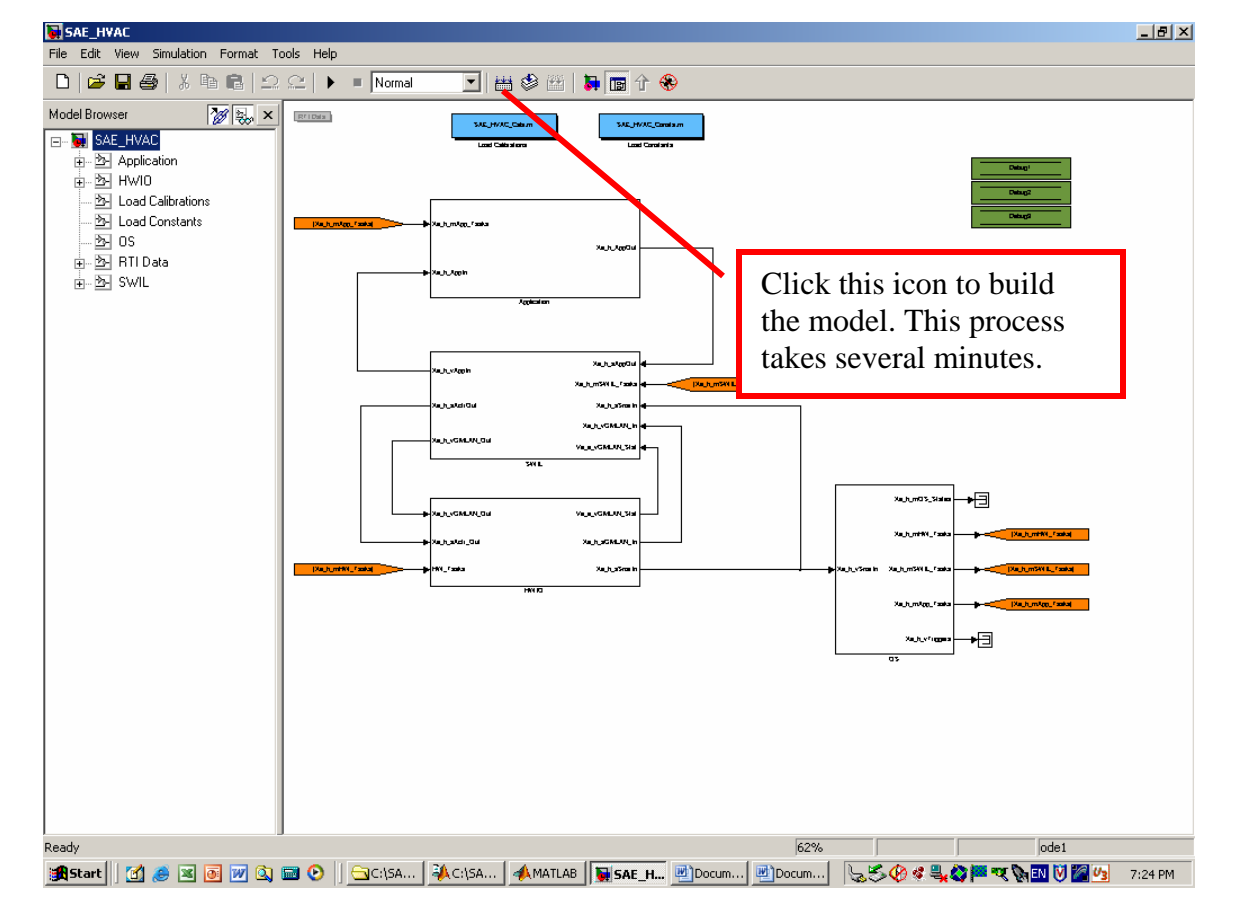

The code must be loaded into the MicroAutobox controller (see Topics 1 and 4).

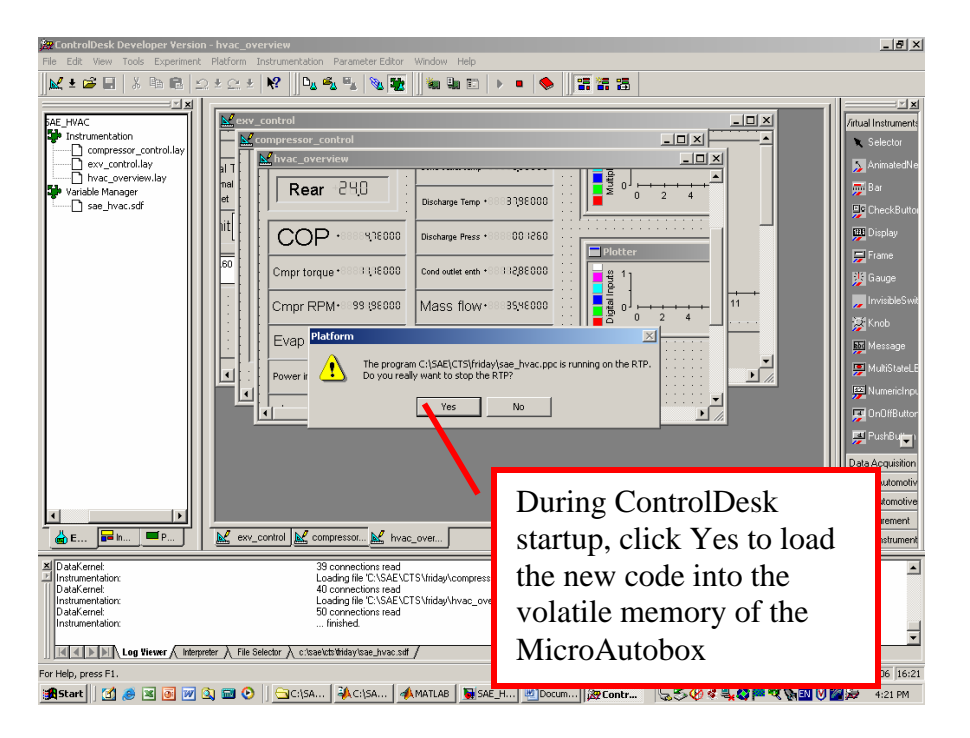

See Topic 4 to load code into the MicroAutobox's FLASH memory. Note that code written only to volatile memory is persistent as long as vehicle battery power is not removed. (It is suggested that vehicle battery power be removed overnight by removing the supply fuse - see Topic 10.)

#### 8. Model variables that may require modification

The file SAE\_HVAC\_Cals.m contains systems calibration constants and setup parameters. You may wish to change some of the values. An effort has been made to place the variables that may need to be modified near the start of the file and to document every variable. Many of them can be modified during runs using dSpace ControlDesk. If a new set of constants are identified during a run using ControlDesk, you will need to modify the constants in SAE\_HVAC\_Cals.m and recompile and reload the code into the MicroAutobox to make the changes permanent (see Topic 7).

#### 9. Source code control (TortoiseSVN)

The control code, the dSpace ControlDesk Experiment files, as well as some support files have been placed under source code control using TortoiseSVN. When using Windows Explorer, controlled files (and directories containing controlled files) will usually be indicated by a checkmark (if committed to the repository), or an exclamation point (if the latest version is not yet committed). The source code control system provides a way to return to previous version of the code. In particular, it is important to commit the entire development directory (Base\_CTS\_19\_April at present) before making significant changes in the code. That way, mistakes can be rectified quickly by using the Revert feature of TortoiseSVN. The following shows how to start a new development directory and commit a copy of the code before beginning new development. Reversion to the last version of the code is also illustrated. See the TortoiseSVN help files for the many other features of this software. **Note, the "repository" directory must never be deleted.** 

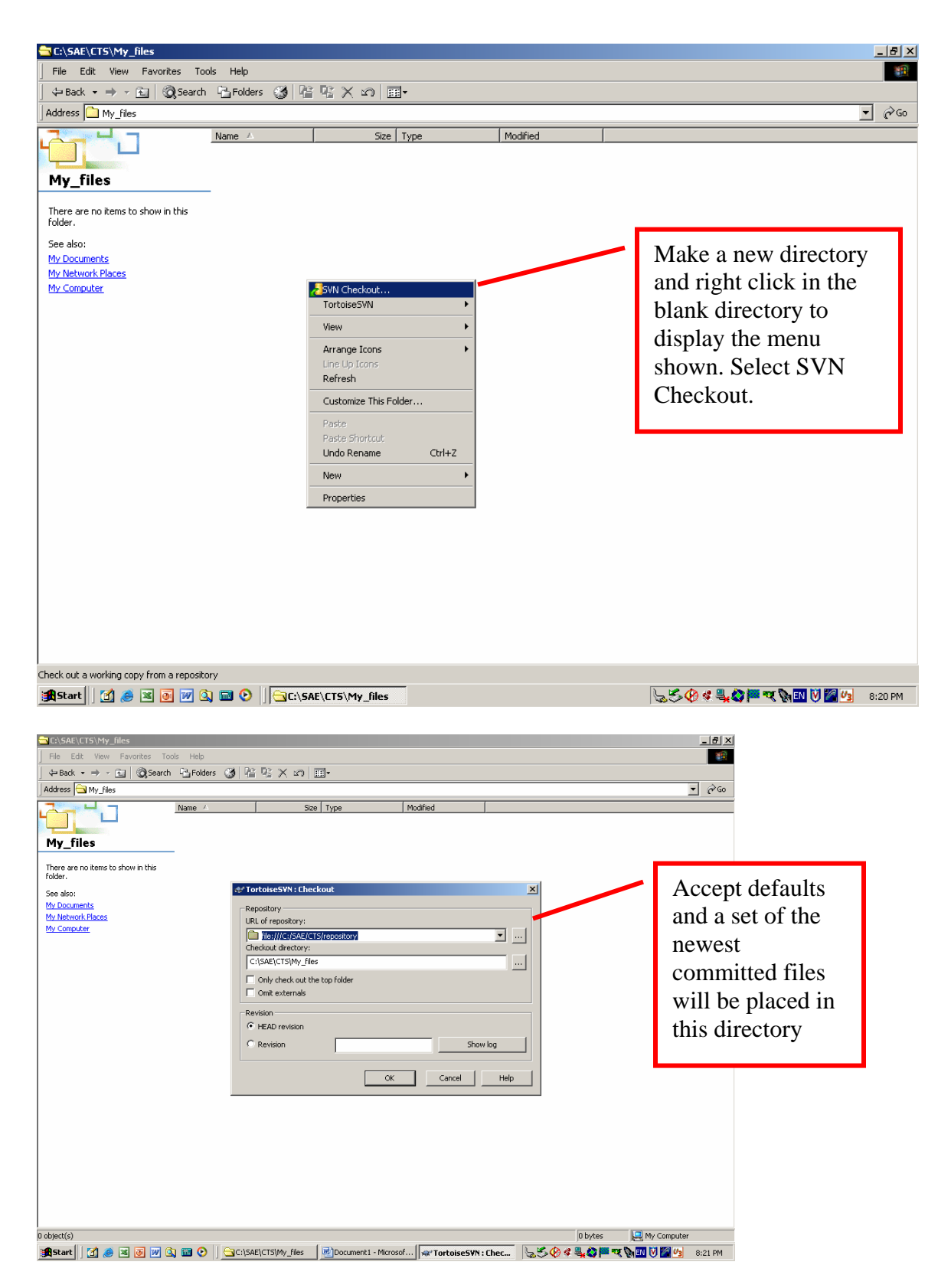

In the case that you wish to revert to a previous version of controlled code:

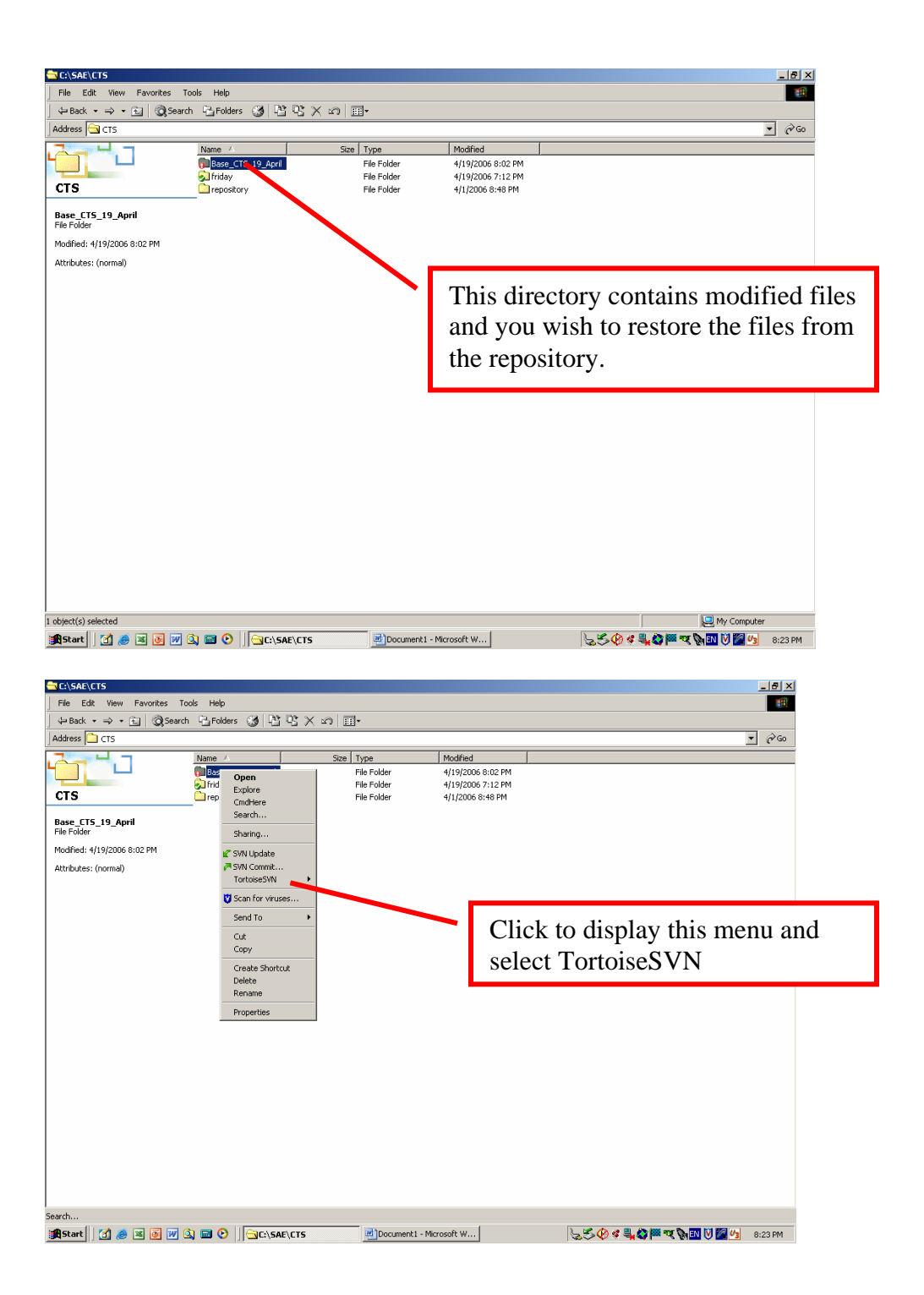

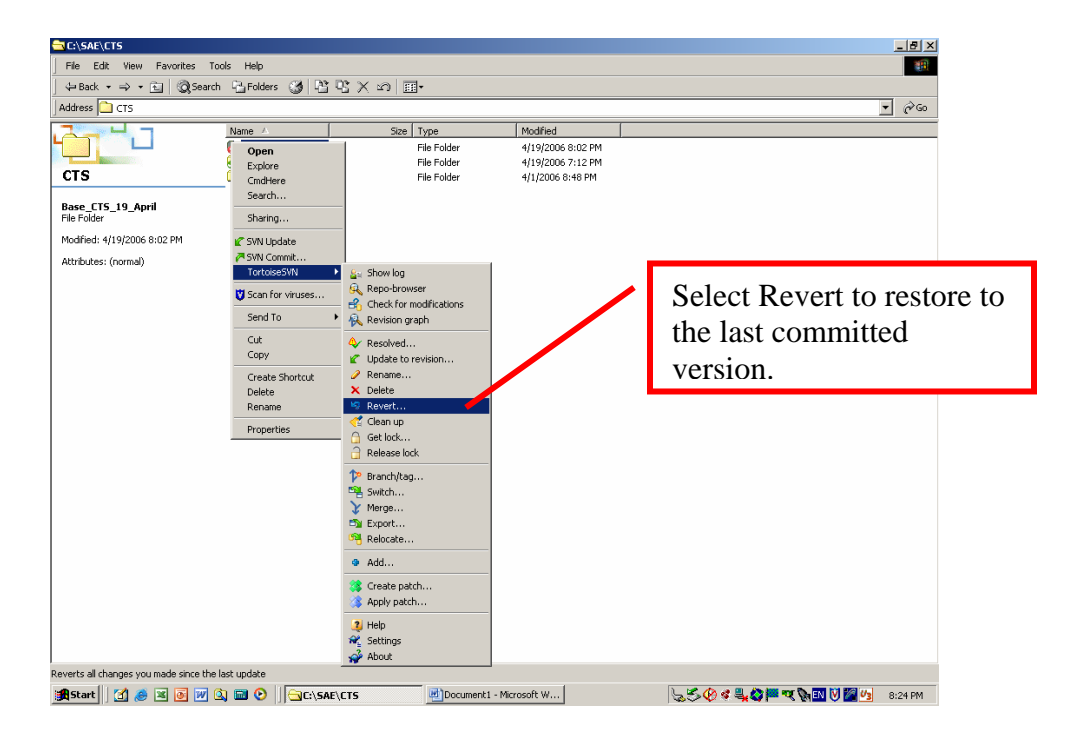

#### 10. Hardware issues

The entire system is powered from a line attached directly to the positive terminal of the vehicle battery. The system draws current sufficient to run down the vehicle battery even when completely shut down. It is suggested that the system fuse be removed when the vehicle is not running for any extended period of time.

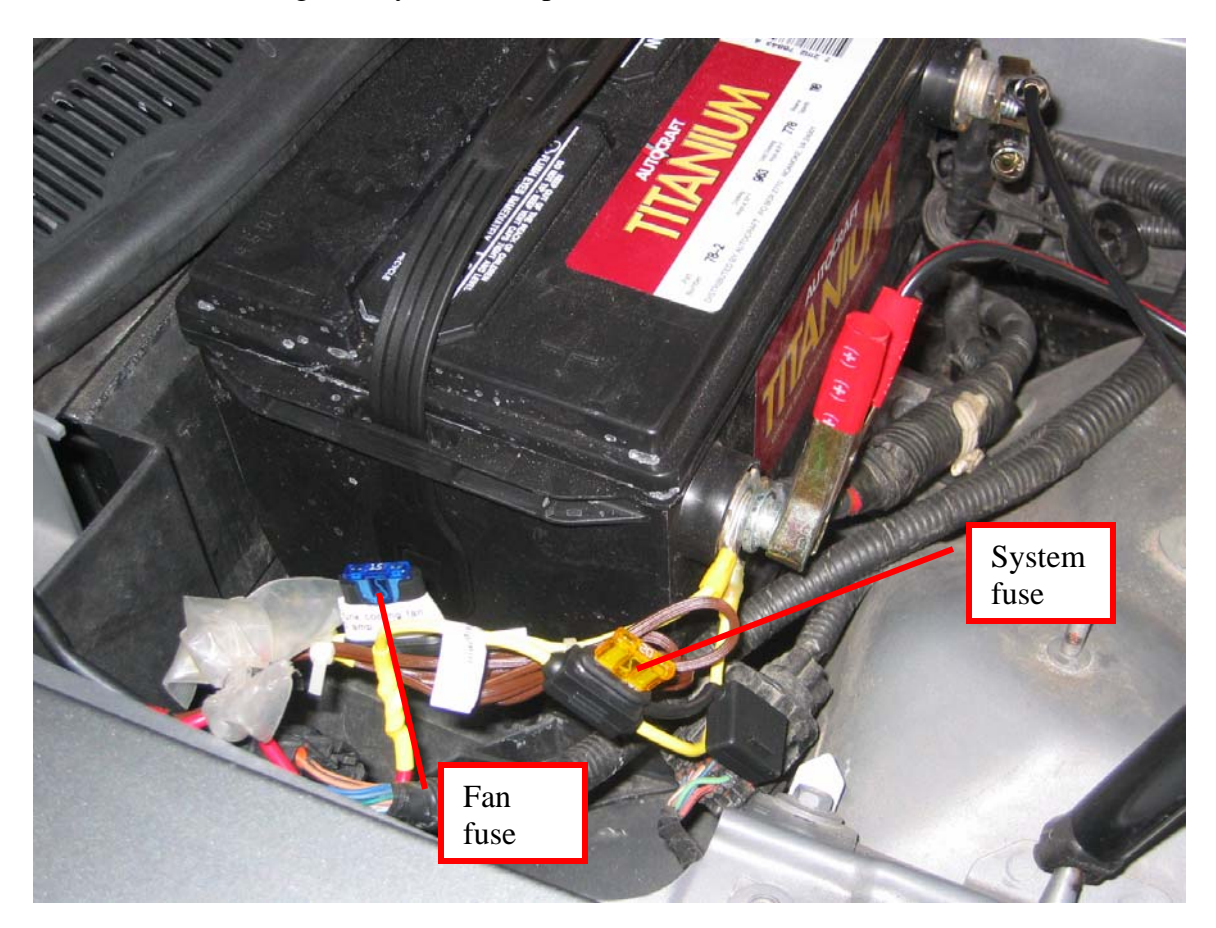

12 Volt battery current consumption when the vehicle ignition is off, the key fob far from the vehicle, and with various loads is:

- 1. System fuse installed, 9 pin vehicle bus connector in trunk connected and STI system turned on (toggle switch on rear tunnel)– 4.35A
- 2. System fuse installed, 9 pin bus connector in trunk connected -0.158 A
- 3. System fuse installed, 9 pin bus connector in trunk disconnected -0.135 A
- 4. System fuse removed, 9 pin bus connector in trunk connected -0.028 A
- 5. System fuse removed, 9 pin bus connector in trunk disconnected -0.044 A

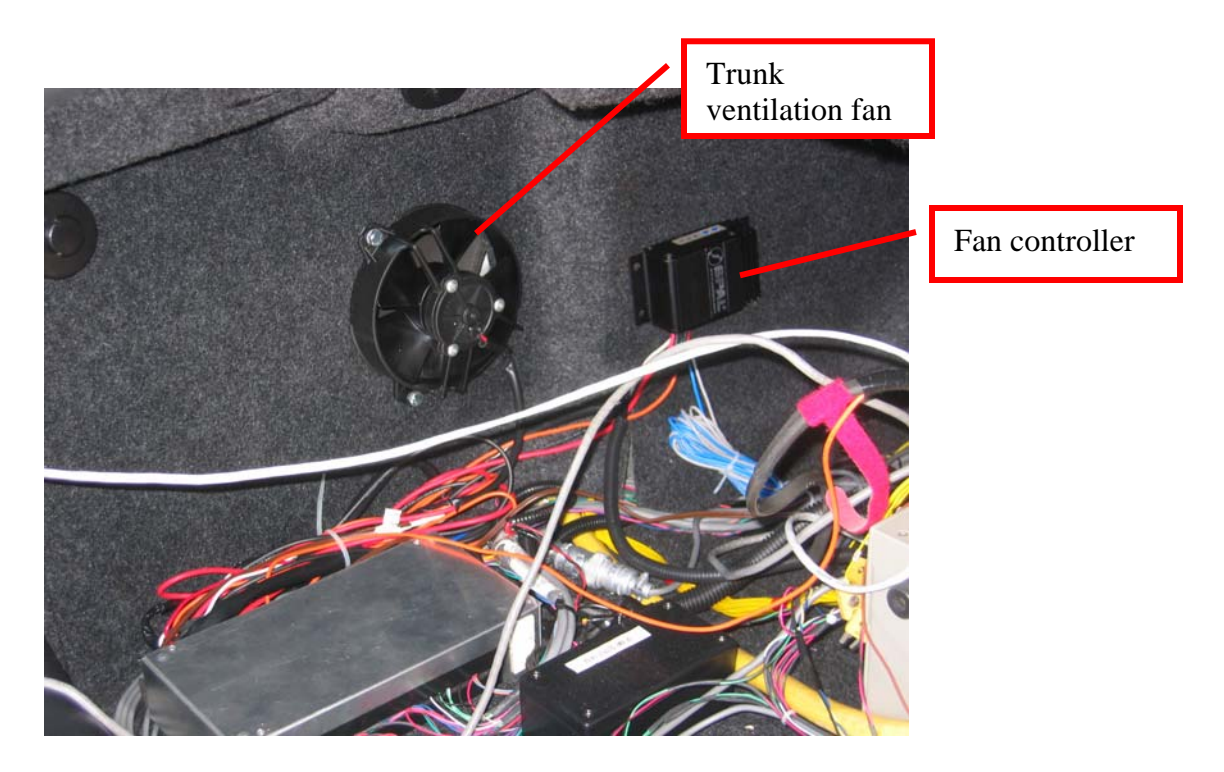

A small SPAL fan (VA31-A101-46S) and controller (FAN-PWM) have been installed to exhaust air from the trunk into the fender vent. Documents that cover the fan and its controller appear in the **Hardware Reference** at the end of this document. The fender vent flap has not been removed or taped open, so improved air flow could be obtained if necessary. Fan power is taken directly from the battery positive terminal (with return grounded on the same ground post on the passenger door upright as the control and data acquisition system). The fan controller is armed with an ignition line. The line is connected to the positive lead of the STI data acquisition system power cable. Thus the fan can only operate when the STI system is powered up. At present the fan starts running at a temperature of 116 F and reaches full velocity at 150 F. The fan can easily be reprogrammed to other temperature thresholds. For further information see the documents in the appendix of go to www.spalusa.com.

The custom Fujikoki stepper motor driver box is located in the trunk, accessible through the opening in the back seat. The driver is documented in the **Hardware Reference** that follows.

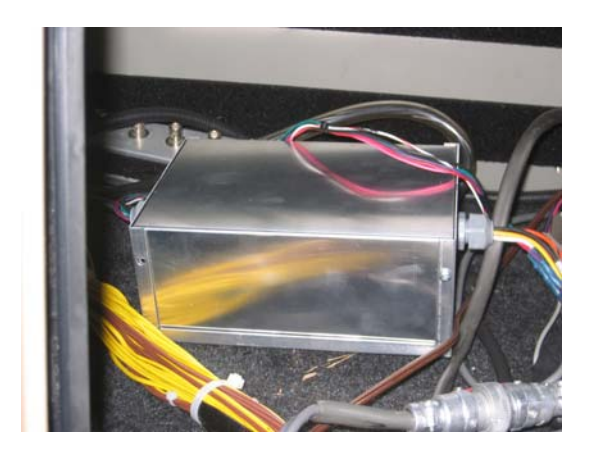

Hardware Reference

## System Mechanization

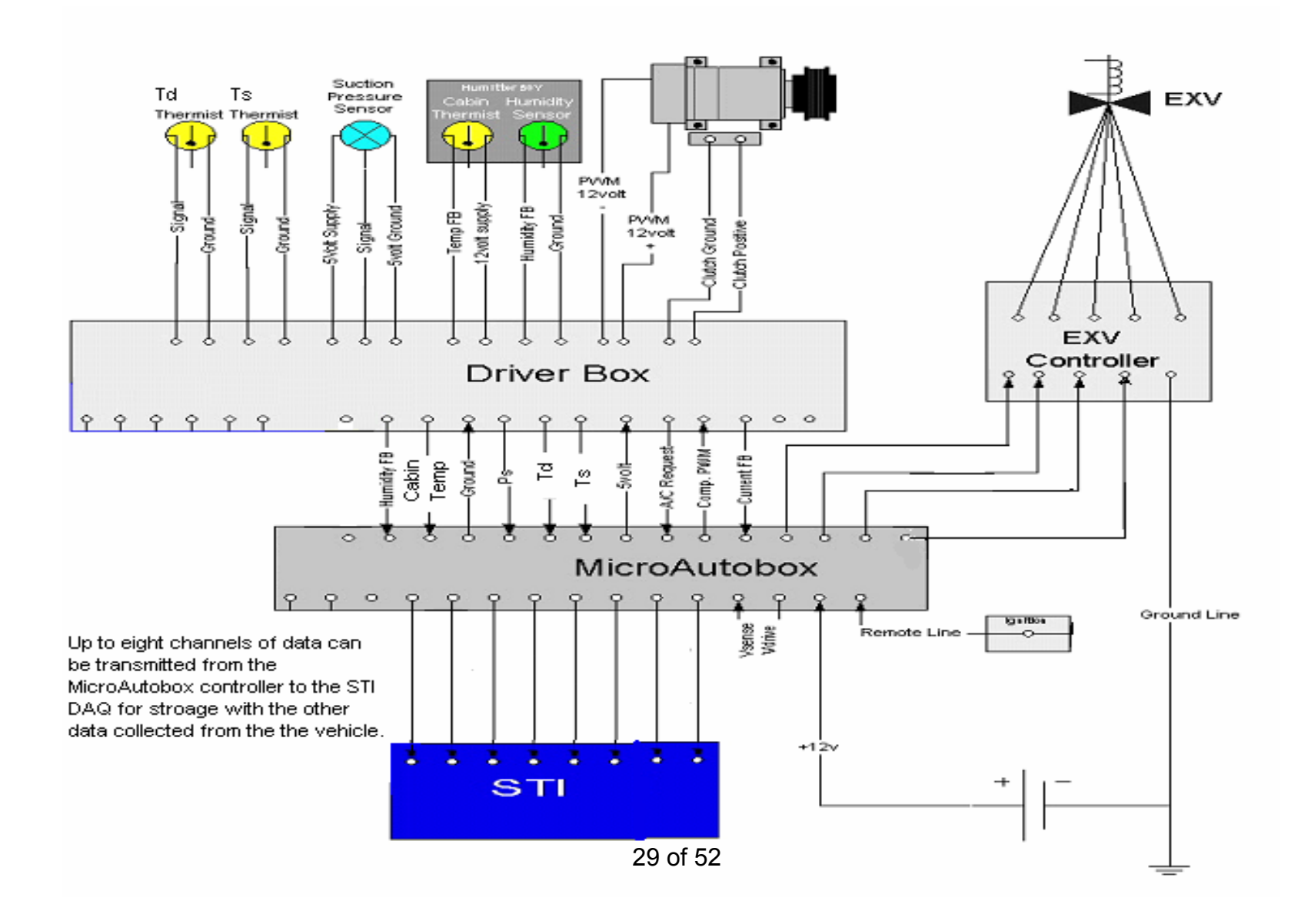

#### **MicroAutobox I/O Connector Pinouts**

The I/O connector is a 156-pin Zero Insertion Force (ZIF) connector giving access to the input and output signals provided by MicroAutoBox.

The following illustration shows the pin numbering of the I/O connector (front view of MicroAutoBox):

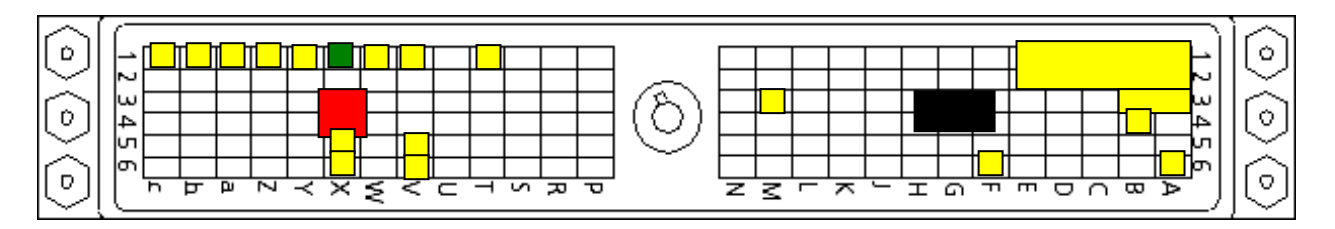

Note

There are pins identified via capital letters (A, B, C, ...) and pins identified via small letters (a, b, c).

| 1             |     | 2            |     | 3            |                         | 4            |     | 5            |     | 6            |     |   |
|---------------|-----|--------------|-----|--------------|-------------------------|--------------|-----|--------------|-----|--------------|-----|---|
| DAC 7         | out | DAC 8        | out | Group 1 ch 1 | out                     | Group 1 ch 2 | out | Group 1 ch 3 | out | Group 1 ch 4 | out | A |
| DAC 5         | out | DAC 6        | out | Group 1 ch 5 | out                     | Group 1 ch 6 | out | Group 1 ch 7 | out | CTM ch 1     | out | В |
| DAC 3         | out | DAC 4        | out | CTM ch 2     | out                     | CTM ch 5     | out | CTM ch 6     | out | CTM ch 7     | out | C |
| DAC 1         | out | DAC 2        | out | CTM ch 8     | out                     | CTM ch 3     | out | CTM ch 4     | out | Group 6 ch 1 | out | D |
| <b>VDRIVE</b> | in  | <b>VSENS</b> | out | Group 6 ch 2 | out                     | Group 6 ch 3 | out | Group 6 ch 4 | out | Group 6 ch 5 | out | E |
| Group 6 ch 6  | out | Group 6 ch 7 | out | GND          | in                      | GND          | in  | Group 6 ch 8 | out | TPU ch 1     | out | F |
| TPU ch 2      | out | TPU ch 3     | out | GND          | in                      | GND          | in  | GND          | in  | TPU ch 4     | out | G |
| TPU ch 5      | out | TPU ch 6     | out | GND          | in                      | GND          | in  | TPU ch 7     | out | TPU ch 8     | out | Н |
| TPU ch 9      | out | TPU ch 10    | out | TPU ch 11    | out                     | TPU ch 12    | out | TPU ch 13    | out | TPU ch 14    | out | J |
| TPU ch 15     | out | TPU ch 16    | out | Group 2 ch 1 | out                     | Group 2 ch 2 | out | Group 2 ch 3 | out | Group 2 ch 4 | out | K |
| Group 2 ch 5  | out | Group 2 ch 6 | out | Group 2 ch 7 | out                     | Group 2 ch 8 | out | Group 3 ch 1 | out | Group 3 ch 2 | out | L |
| Group 3 ch 3  | out | CTM ch 1     | in  | REMOTE       | in                      | CTM ch 2     | in  | CTM ch 3     | in  | CTM ch 4     | in  | M |
| Group 6 ch 1  | in  | Group 6 ch 2 | in  | Group 6 ch 3 | in                      | Group 6 ch 4 | in  | Group 6 ch 5 | in  | Group 6 ch 6 | in  | N |
|               |     |              |     |              | $\textcircled{\bullet}$ |              |     |              |     |              |     |   |
| Group 6 ch 7  | in  | Group 6 ch 8 | in  | TPU ch 1     | in                      | TPU ch 2     | in  | TPU ch 3     | in  | TPU ch 4     | in  | Р |

# The following table shows the signals of the I/O connector: Pins used highlighted in yellow. Power (+12 Volt vehicle power) highlighted in red. Common (ground) highlighted in black.

| TPU ch 5                 | in | TPU ch 6                 | in  | TPU ch 7            | in  | TPU ch 8     | in                 | TPU ch 9          | in  | TPU ch 10               | in  | R |
|--------------------------|----|--------------------------|-----|---------------------|-----|--------------|--------------------|-------------------|-----|-------------------------|-----|---|
| TPU ch 11                | in | TPU ch 12                | in  | TPU ch 13           | in  | TPU ch 14    | in                 | TPU ch 15         | in  | TPU ch 16               | in  | S |
| Group 2 ch 1             | in | Group 2 ch 2             | in  | Group 2 ch 3        | in  | Group 2 ch 4 | in                 | Group 2 ch 5      | in  | Group 2 ch 6            | in  | Т |
| Group 2 ch 7             | in | ADC Type 1<br>Con 4 Ch 4 | in  | Serial 2 K /<br>LIN | i/o | Serial 2 L   | in                 | Serial 1<br>TXD   | out | Serial 1<br>RXD         | in  | U |
| ADC Type 1<br>Con 2 Ch 4 | in | ADC Type 1<br>Con 3 Ch 4 | in  | VBAT                | in  | VBAT         | in                 | CAN 1 low i/o     |     | <mark>CAN 1 high</mark> | i/o | V |
| ADC Type 1<br>Con 1 Ch 4 | in | ADC Type 1<br>Con 4 Ch 3 | in  | VBAT                | in  | VBAT         | in                 | VBAT              | in  | Group 2 ch 8            | in  | W |
| ADC Type 1<br>Con 2 Ch 3 | in | ADC Type 1<br>Con 3 Ch 3 | in  | <b>VBAT</b>         | in  | VBAT         | in                 | CAN 2 low         | i/o | <mark>CAN 2 high</mark> | i/o | X |
| ADC Type 1<br>Con 1 Ch 3 | in | ADC Type 1<br>Con 4 Ch 2 | in  | Group 4 ch 1        | in  | Group 4 ch 2 | in ECU / IF<br>RX+ |                   | in  | Group 4 ch 3            | in  | Y |
| ADC Type 1<br>Con 2 Ch 2 | in | ADC Type 1<br>Con 3 Ch 2 | in  | Group 4 ch 4        | in  | Group 4 ch 5 | in                 | ECU / IF in RX-   |     | Group 4 ch 6            | in  | Z |
| ADC Type 1<br>Con 1 Ch 2 | in | ADC Type 1<br>Con 4 Ch 1 | in  | Group 4 ch 7        | in  | Group 4 ch 8 | in                 | ECU / IF<br>TX-   | out | Group 5 ch 1            | in  | a |
| ADC Type 1<br>Con 2 Ch 1 | in | ADC Type 1<br>Con 3 Ch 1 | in  | Group 5 ch 2        | in  | Group 5 ch 3 | in                 | ECU / IF o<br>TX+ |     | Group 5 ch 4            | in  | b |
| ADC Type 1<br>Con 1 Ch 1 | in | VBAT prot                | out | Group 5 ch 5        | in  | Group 5 ch 6 | in                 | Group 5 ch 7      | in  | Group 5 ch 8            | in  | c |
| 1                        |    | 2                        |     | 3                   |     | 4            |                    | 5                 |     | 6                       |     |   |

| Dim | Name                  | Cirmel News                     |              |
|-----|-----------------------|---------------------------------|--------------|
| Pin |                       |                                 | wire color   |
| AT  | DAC7                  | Compressor command to STI       |              |
| A2  | DAC8                  |                                 |              |
| A3  | Group1 ch1            | Fujikoki valve driver-phase 4   |              |
| A6  | Group1 ch4            | Fujikoki valve driver-phase 2   |              |
| B1  | DAC5                  | Suction pressure to STI         |              |
| B2  | DAC6                  | Compressor torque to STI        |              |
| B3  | Group1 ch5            | Fujikoki valve driver-phase 1   |              |
| B4  | Group1 ch6            | Fujikoki valve driver-phase 3   |              |
| C1  | DAC3                  | Superheat to STI                |              |
| C2  | DAC4                  | Evap capacity to STI            |              |
| D1  | DAC1                  | COP to STI                      |              |
| D2  | DAC2                  | Compressor current FB to<br>STI |              |
| E1  | VDRIVE                |                                 |              |
| E2  | VSENS                 |                                 |              |
| F3  | GND                   | Common                          |              |
| F4  | GND                   | Common                          |              |
| F6  | TPU ch1               | PWM (compressor command)        | brown        |
| G3  | GND                   | Common                          |              |
| G4  | GND                   | Common                          |              |
| H3  | GND                   | Common                          |              |
| H4  | GND                   | Common                          |              |
| M3  | REMOTE                | To vehicle ignition (system on) |              |
| T1  | Group2 ch1            | compressor request              | green/blk    |
| V1  | ADC Type1 Con2<br>Ch4 | Compressor current FB           | light purple |
| V5  | CAN1 low              | Low speed CAN low               |              |
| V6  | CAN1 high             | Low speed CAN high              |              |
| W1  | ADC Type1 Con1<br>Ch4 | Suction Temperature             | orange/white |
| X1  | ADC Type1 Con2<br>Ch3 | Compressor outlet temperature   |              |
| X3  | VBAT                  | +12 vehicle power               |              |
| X4  | VBAT                  | +12 vehicle power               |              |
| X5  | CAN2 low              | High speed CAN low              |              |
| X6  | CAN2 high             | High speed CAN high             |              |
| Y1  | ADC Type1 Con1<br>Ch3 | Discharge temperature           | orange       |

### MicroAutobox I/O Connector Signals by Pin

| Z1 | ADC Type1 Con2<br>Ch2 | Cabin Temperature    | green  |
|----|-----------------------|----------------------|--------|
| a1 | ADC Type1 Con1<br>Ch2 | Suction pressure     | yellow |
| b1 | ADC Type1 Con2<br>Ch1 | Cabin humidity       |        |
| c1 | ADC Type1 Con1<br>Ch1 | Supply ref. feedback | orange |

### MicroAutobox I/O Connector Signals by MicroAutobox signal name

| Name                  |     |                                  |              |
|-----------------------|-----|----------------------------------|--------------|
| (MicroAutobox)        | Pin | Signal Name                      | Wire color   |
| ADC Type1 Con1        | c1  | Supply ref. feedback             | orango       |
|                       |     | Supply Tel. Teedback             | orange       |
| Ch2                   | a1  | Suction pressure                 | yellow       |
| ADC Type1 Con1<br>Ch3 | Y1  | Discharge temperature            | orange       |
| ADC Type1 Con1<br>Ch4 | W1  | Suction Temperature              | orange/white |
| ADC Type1 Con2<br>Ch1 | b1  | Cabin humidity                   |              |
| ADC Type1 Con2<br>Ch2 | Z1  | Cabin Temperature                | green        |
| ADC Type1 Con2<br>Ch3 | X1  | Compressor outlet<br>temperature |              |
| ADC Type1 Con2<br>Ch4 | V1  | Compressor current FB            | light purple |
| CAN1 high             | V6  | Low speed CAN high               |              |
| CAN1 low              | V5  | Low speed CAN low                |              |
| CAN2 high             | X6  | High speed CAN high              |              |
| CAN2 low              | X5  | High speed CAN low               |              |
| DAC1                  | D1  | COP to STI                       |              |
| DAC2                  | D2  | Compressor current FB to<br>STI  |              |
| DAC3                  | C1  | Superheat to STI                 |              |
| DAC4                  | C2  | Evap capacity to STI             |              |
| DAC5                  | B1  | Suction pressure to STI          |              |
| DAC6                  | B2  | Compressor torque to STI         |              |
| DAC7                  | A1  | Compressor command to STI        |              |
| DAC8                  | A2  | EAT setpoint to STI              |              |
| GND                   | F3  | Common                           |              |
| GND                   | F4  | Common                           |              |
| GND                   | G3  | Common                           |              |
| GND                   | G4  | Common                           |              |
| GND                   | H3  | Common                           |              |

| GND        | H4 | Common                          |           |
|------------|----|---------------------------------|-----------|
| Group1 ch1 | A3 | Fujikoki valve driver-phase 4   |           |
| Group1 ch4 | A6 | Fujikoki valve driver-phase 2   |           |
| Group1 ch5 | B3 | Fujikoki valve driver-phase 1   |           |
| Group1 ch6 | B4 | Fujikoki valve driver-phase 3   |           |
| Group2 ch1 | T1 | compressor request              | green/blk |
| REMOTE     | М3 | To vehicle ignition (system on) |           |
| TPU ch1    | F6 | PWM (compressor<br>command)     | brown     |
| VBAT       | Х3 | +12 vehicle power               |           |
| VBAT       | X4 | +12 vehicle power               |           |
| VDRIVE     | E1 |                                 |           |
| VSENS      | E2 |                                 |           |

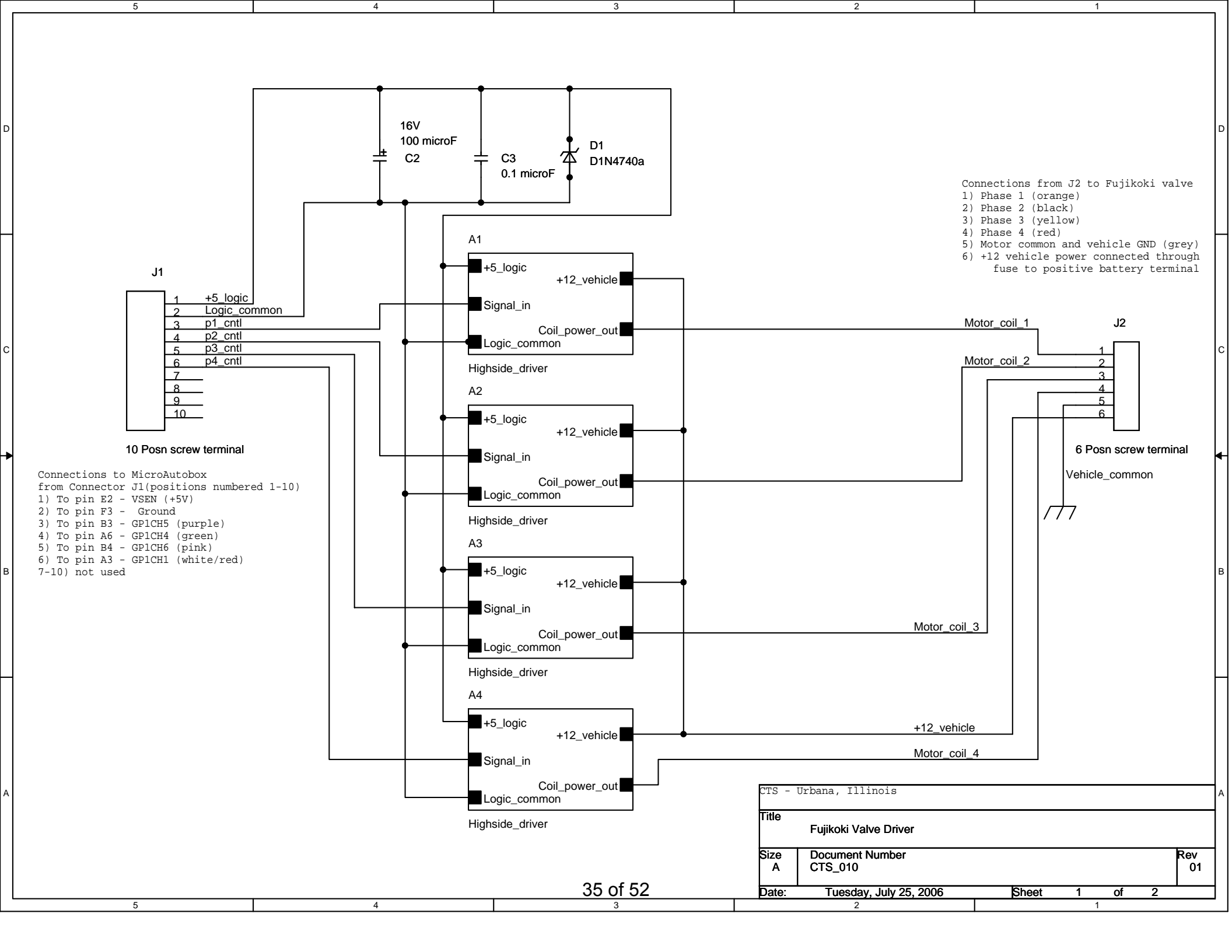

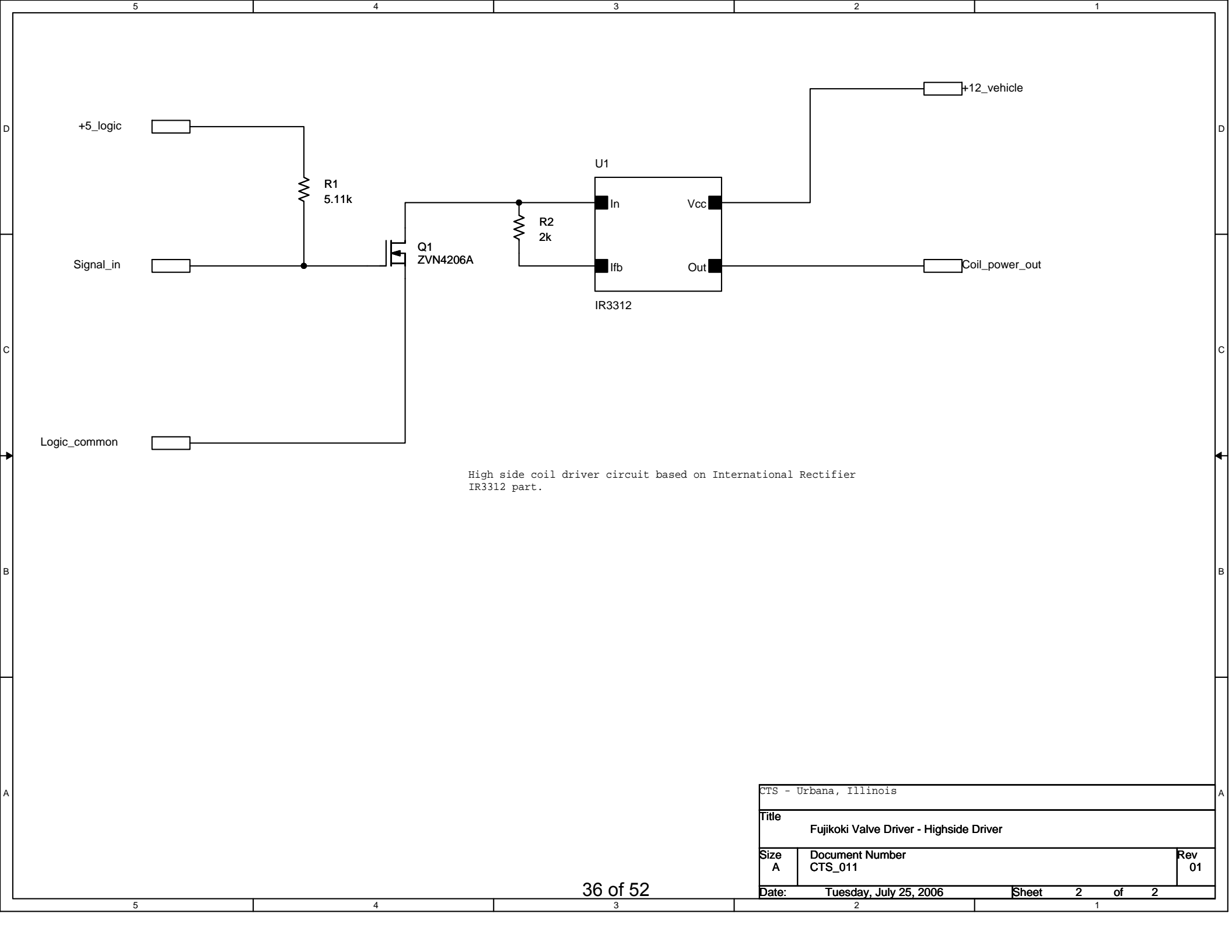

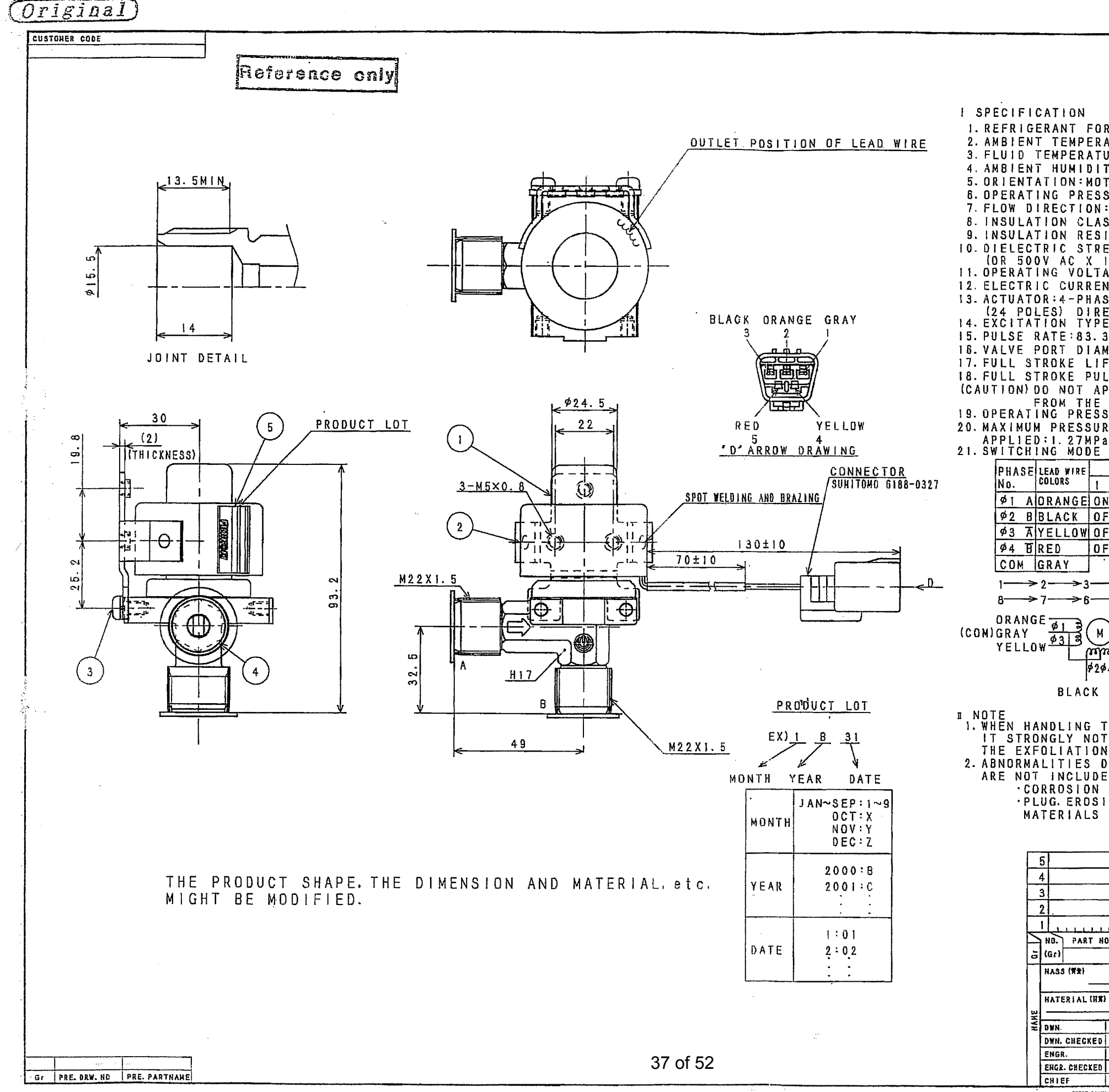

|    |               | -      |            | -          |            |       |       | -             |            |            | -         |           | -          | -                    |            |             | -          |            |            |            | _         |              |          |               |
|----|---------------|--------|------------|------------|------------|-------|-------|---------------|------------|------------|-----------|-----------|------------|----------------------|------------|-------------|------------|------------|------------|------------|-----------|--------------|----------|---------------|
|    |               |        |            |            |            |       |       |               |            |            |           |           | ╞          | <del>7</del>         |            | REVIS       | 310N       | RE         | COR        | 0          |           | DA.          | TE       | DR            |
|    |               |        |            |            |            |       |       |               |            |            |           |           | K          | $\overline{\lambda}$ | ┝          |             |            |            |            |            | ┿         | ÷            | <u>.</u> |               |
|    |               |        |            |            |            |       |       |               |            |            |           |           | ť          | へ                    | -          |             |            |            |            |            | ┢         | •            | ÷        |               |
|    |               |        |            |            |            |       |       |               |            |            |           |           | Ż          | $\overline{\Delta}$  |            |             |            |            |            |            | İ         | *            | •        |               |
|    |               |        |            |            |            |       |       |               |            |            |           |           | 2          | $\overline{\Delta}$  |            |             |            |            |            |            |           | •            | •        |               |
| 1  | R US          | E      | : н        | FC         | ) - 1      | 3     | 4 a   | (C            | F.(        | сн         | ٦Ē        | ) 4       | -FS        | ST                   | FR         | 0           | E          |            |            |            |           |              |          |               |
| į  | ATUR          | E      | : -        | 30         | ,<br>∼+    | - 6 ( | σč    | íč            | 01         | Ľ          | ٦D        | 'n1       | Ϋ́         | R                    | AT         | 10          | 50         | %          | MA         | ١x.        | )         |              |          |               |
| i  | JRE:          | -      | 30         | ~+         | 60         | ) T   | (C    | 0Ī            | Ĩ.         | סו         | JŤ        | Ϋ́        | Ŕ/         | ٩T                   | 10         | : 50        | )%         | MA         | X.         | )          | •         |              |          |               |
| 1  | TY:9          | 5      | % R        | H          | MA         | ۱X.   |       |               |            |            |           |           |            |                      |            |             |            |            |            |            |           |              |          |               |
|    | T O R         | U      | ΡS         | 10         | ) E        | 01    | 2     | ТΟ            | ۷          | Εŀ         | RT        | 10        | : A I      | _ (:                 | ±1         | 5° M        | I A'X      | (. )       |            |            |           |              |          |               |
| \$ | SURE          |        | 0~         | 2.         | 75         | 5 M I | P a l | G             |            |            |           |           |            |                      |            |             |            |            |            |            |           |              |          |               |
|    | : B           | D      | IR         | EC         |            | 01    | A     | L             | ~          | ~          |           |           |            |                      |            |             |            |            |            |            |           |              |          |               |
| ì  | 55 F          | U<br>N | K<br>re    | 00         | 111        |       |       | 45            | о<br>Л     | E<br>M     | 14        | 1.5       | . / 5      |                      | • v        |             | . u        |            | ~ ~ ~      | <b>۳</b> ח |           |              |          |               |
| F  |               | H.     | 5 E        | ND         |            | F     | 3     | 60            | 0 V        | е<br>1     | ነር        | I N<br>Y  |            | 101                  | 5 ¥<br>8 F | CON         | /.M<br>[]] |            | u c        | : (, )     |           |              |          | -             |
| 1  | MI            | Ň      | υŤ         | E)         |            |       |       |               |            | '          |           |           |            |                      |            | CUR         | · ·        |            |            |            |           |              |          |               |
| ł  | AGE:          | 1      | 2 V        | D          | C±         | :10   | ) %   | (A)           | Т          | CC         | ) [       | L         | ΤE         | RI                   | 41         | NAL         | .S)        | : R        | EF         | ER         | EN        | I C E        |          |               |
| ì  | 1T:0          | •      | 35         | A/         | PH         | A     | BE.   | (2)           | 0°C        | )          | ~         |           | _          |                      | ·<br>      |             |            |            |            |            |           |              |          |               |
| 2  | SE P          | E      | RM         | AN         | IEN        | IT    | M     | A G I         | NE         | T          | T         | ΥP        | E          | S                    | ΤE         | PPI         | NG         | M          | I O T      | O R        |           |              |          |               |
| E  | :1-           | 2      | кI<br>Р    | HA         | SE         | 1     | ) [   | зт            | RI         | 81         | JT        | 10        | N          |                      |            |             |            |            |            |            |           |              |          |               |
| 3  | PPS           |        | •          |            |            |       |       |               |            |            |           | • •       |            |                      |            |             |            |            |            |            |           |              |          |               |
| Ņ  | IETE          | R      | : ø        | 3.         | 5          |       |       |               |            |            |           |           |            |                      |            |             |            |            |            |            |           |              |          |               |
| F  | TS:           | 4      | . 1        | 3 m        | 10         |       |       |               |            |            |           |           |            |                      |            |             |            |            |            |            |           |              |          |               |
| l  | SE:           | 6      | 80         | . P        | UL         | SE    | S     | -             |            | •          |           |           |            |                      |            |             |            | _          |            |            |           |              |          |               |
| F  | PLY           | •      | мo         | RE         |            | 87    | N,    |               | 00         | ŀ          | 0 י       | LS        | ES         | 5                    | 0 1        | 0 P         | EN         | T          | ΗĘ         | V          | ΑL        | . V E        | _        |               |
| ç  | URF           | 5      |            | FF         | ER         | FN    |       | ) N.<br>= : ( | n∼         | 1.         | 9         | 7 M       | Pa         | ·                    |            |             |            |            |            |            |           |              |          |               |
| F  | E D           | i i    | FF         | ER         | EN         | I C E |       | F D           | Ö0         | ΡĒ         | ΞŇ        | ٧         | AL         | Ύ                    | -          | ₩НЕ         | N          | ΒA         | СК         | P          | R E       | s s          | UR       | E             |
| 2  | (8-           | A      | )          | _          |            |       |       |               |            |            |           |           |            |                      |            |             |            |            |            |            |           |              | • · ·    | -             |
|    | & V           | A      | L۷         | E          | MO         | VE    | M     | EN            | 1          |            |           |           |            |                      |            |             |            |            |            |            |           |              |          |               |
|    | <u>Ş</u>      | W      | <u>  T</u> | <u>C H</u> | IN         | G     | MC    | DE            |            |            |           |           |            |                      |            |             |            |            |            |            |           |              |          |               |
|    |               | 2      |            |            | 3          |       | 4     |               | 1          | 5          | _         |           | 6          |                      | 7          |             | 8          |            |            |            |           |              |          |               |
| ł  | 4             | 10     | 1          | 1          | OFI        | F     | 0     | FF            | (          | 0 F        | F         | 1         | DF         | F_                   | 0          | FF          | 0          | N          |            |            |           |              |          |               |
| F  | F             | 10     | 1          | 1          | DN         |       | 0     | N.            |            | D F        | F         |           | DF         | F                    | 0          | FF          | 0          | FF         |            |            |           |              |          |               |
| f  | F             | 0 F    | F          | 1          | OFI        | F     | 01    | N             |            | 0 N        |           | 1         | DN         |                      | 0          | FF          | 0          | FF         |            |            |           |              |          |               |
| F  | F             | 0 8    | F          | 1          | DFI        | F     | 0     | FF            |            | 0 F        | F         |           | ЛC         |                      | 0          | N           | 0          | N          |            |            |           |              |          |               |
| •  |               |        |            |            |            |       |       |               |            |            |           |           |            |                      |            |             |            |            |            |            |           |              |          |               |
|    | ->4           | _      | ;          | >5         |            | >     | -6-   |               | →.         | 7-         |           | ~         | 8          | į                    | (C         | LOS         | E)         |            |            |            |           |              |          |               |
|    | → 5 ·         |        | ;          | ≻4         |            | ->    | -3-   |               | ~          | 2-         |           | ~         | 1          | (                    | (0)        | PEN         | )          |            |            |            |           |              | ·        |               |
|    |               |        |            |            |            |       |       |               |            |            |           |           |            |                      |            |             |            |            |            | ł          |           | -            |          |               |
|    |               |        |            |            |            |       |       |               |            |            |           |           |            |                      |            |             |            |            |            | ĺ.         | ¢Ĵ,       | ×.           |          |               |
| 5  | ノ<br>あ        |        |            |            |            |       |       |               |            |            |           |           |            |                      |            |             |            |            |            |            | 76        | a.2          | "}       |               |
| •  |               |        |            |            |            |       |       |               |            |            |           |           |            |                      |            |             |            |            |            | لم         | 1.444     |              |          | $- \parallel$ |
| ρ  | 4             |        |            |            |            |       |       |               |            |            |           |           |            |                      |            |             |            |            |            | V          | 9.        | 1.133        | 38 V     | Ľ             |
|    | RED           |        |            |            |            |       |       |               |            |            |           |           |            |                      |            |             |            |            |            |            | Y         | <u>U</u>     |          | Z.            |
|    |               |        |            |            |            |       |       |               |            |            |           |           |            |                      |            |             |            |            |            |            |           |              |          |               |
| T  | ΉF            | 1      | FA         | D.         | w١         | RF    | . г   | 0             | <b>.</b> . | т          | 81        | = N       | n          | I T                  | -          | FYT         | RF         | м́F        | i Y        | 0          | Q         | PII          | 1.1      |               |
| İ  | ΰŤΟ           | - (    | ΞÄ         | Ũ S        | Ë          | TH    | E     | W/            | ÀΤΙ        | ĖR         |           | PR        | ŏo         | F                    | D          | ĔŤĖ         | RI         | OR         | λŤ         | IN         | G         | ΒY           | հոնո     | 1             |
| N  | I O R         |        | ΓH         | E          | ĈR         | A C   | K     | 0 F           |            | TH         | E         | М         | 0 L        | D.                   |            |             |            |            |            |            |           |              |          |               |
| D  | JUE           | ΤI     | ָ נ        | ΤH         | E          | FO    | LL    | .01           | V I I      | NG         |           | ۶E        | AS         | 01                   | 15         | 0 N         | Т          | ΗE         | S          | YS         | ΤĒ        | М            |          |               |
|    | D  <br>D    E | N      | 5<br>rn    | 법          | ί.<br>νn   | ъn    | V     |               |            |            | : 1       | ) C       | <b>E D</b> | 10                   | . 6        |             | т          | <b>л</b> і | 1          |            |           |              |          |               |
| 1  | DVC<br>DN     | Ał     | ND.        | - n<br>- 1 | RR         | FG    | 11    | A 5           | 2 (        | U C<br>D P | . F 1     | R E       | E K<br>T I | 010                  |            | R AN<br>DUF | т          | 01         | L<br>FO    | ρF         | 16        | N            |          |               |
| '  | IN            | RI     | EF         | Rİ         | GE         | RA    | NI    | 1             | ÌI         | N E        |           | . / .     | • •        | 01                   | •          | 002         |            | 0          | 10         | ~ _        | i u       | n            |          |               |
|    |               |        |            |            |            |       |       |               |            |            |           |           |            |                      |            |             |            |            |            |            |           |              |          |               |
| _  |               |        |            |            |            |       |       |               |            |            |           |           |            |                      |            |             |            |            |            |            |           |              |          |               |
|    |               |        | RA         | BE         | L          |       |       |               |            |            | 1         |           | _          |                      |            |             | Τ          |            |            |            |           |              |          | П             |
|    |               |        | C A        | P          |            |       |       |               |            |            | 2         |           |            |                      |            |             |            |            |            |            |           |              |          |               |
| -  |               |        | SC         | RiE        | ₩          |       |       | _             |            | Ţ          | 2         |           |            |                      |            |             |            |            |            |            |           |              |          |               |
| ĺ  |               |        | MO         | T          | ) R        | A'    | S     | SY            |            | T          | 1         | Γ         |            |                      |            |             |            |            |            |            |           |              |          |               |
|    | 111           |        | BO         | DY         | ( A        | 1.    | SS    | Y             |            | T          | 1         |           |            |                      |            |             | Τ          |            |            |            | T         |              |          | Π             |
| 1  | 0. (21)       |        |            | DES        | CR I       | PTI   | ÛN I  | 823           | :)         |            | QTY       | 1         | HAT        | ERI                  | ٨L         | (HX)        | 5          | VRFAC      | E TRI      | EATKER     | IT        | REN          | ARKS     | П             |
|    |               |        | D I I      | KEŃ        | \$10       | 4 (T  | HIC   | KNE:          | ss.        | 01/        | AHE       | TER       |            | DTI                  | 1. L       | ENGT        | H • • •    | •••}       |            |            |           |              |          |               |
|    |               |        | SC.        | ALĘ        | (82)       |       |       |               |            | 1          | <b>HA</b> | E         |            |                      |            |             |            |            |            |            |           |              |          | -             |
|    |               | -      |            |            |            |       | F r   | e e           |            |            |           | 7         | K          | Ē١                   | 1-         | 60          | pr         | רב         | K I        | _ ۵        | 1 0       | <b>२</b>     | Δ        |               |
| )  |               |        | SU         | RFN        | CE         | TRE.  | ATH   | ENT           |            | F          |           |           | . N        | 1 1                  | 1          | 00          | Γl         | τI_        | Λł         | <u>۱</u>   |           |              | <u> </u> |               |
| 7  |               | _      |            |            | -          | 0.5   | TE    |               |            | -1'        | DWG       | . NC<br>1 | ۱.<br>۱    | 1                    |            |             |            | ī          |            | 1          |           | ī            | 1        |               |
| 1  |               | <br>•  | _          |            |            | DA    | TE    |               | <u>.</u>   | -          | F         | Di        | J          | M١                   | 1          | 31-         |            | 516        | )19        | )1∆        | .)(       | )if          | 7ול      |               |
| 1  | N.K           |        | i<br>Z.~   | 200        | <u>ð</u> . | 24    | TED   |               | 1 - 01     | ╓          | 1         |           | <u></u>    | <u> </u>             | <u>+</u>   | <u>.</u> .  |            | , <b>(</b> | <u>, 7</u> | -,-        | <u>``</u> | <i>, , 2</i> | - /      |               |
|    | []            | 200    | 1.2.       | -1         | 1          | -     | TE    | ,             | •          | -          |           | P         | 17         | K                    | ٦İ         | () (        | <b>.</b>   | ,<br>D     | Ó          | P.AI       | T K       | DA           | 1        |               |
|    | 1             | -      | ¢= 19      | 7          | 7          | DA    | TE    | •             | •          |            |           |           |            | ***                  | R          | 4# 9        |            | - 14 E     |            |            | - 24      |              | '        |               |

TIESE DEAVINES 325 TYPETTESTANTE ANY THE DIADENTY OF FULL THEI PREMARYING ON ANALY OF APPEndance an Analy Mitter and

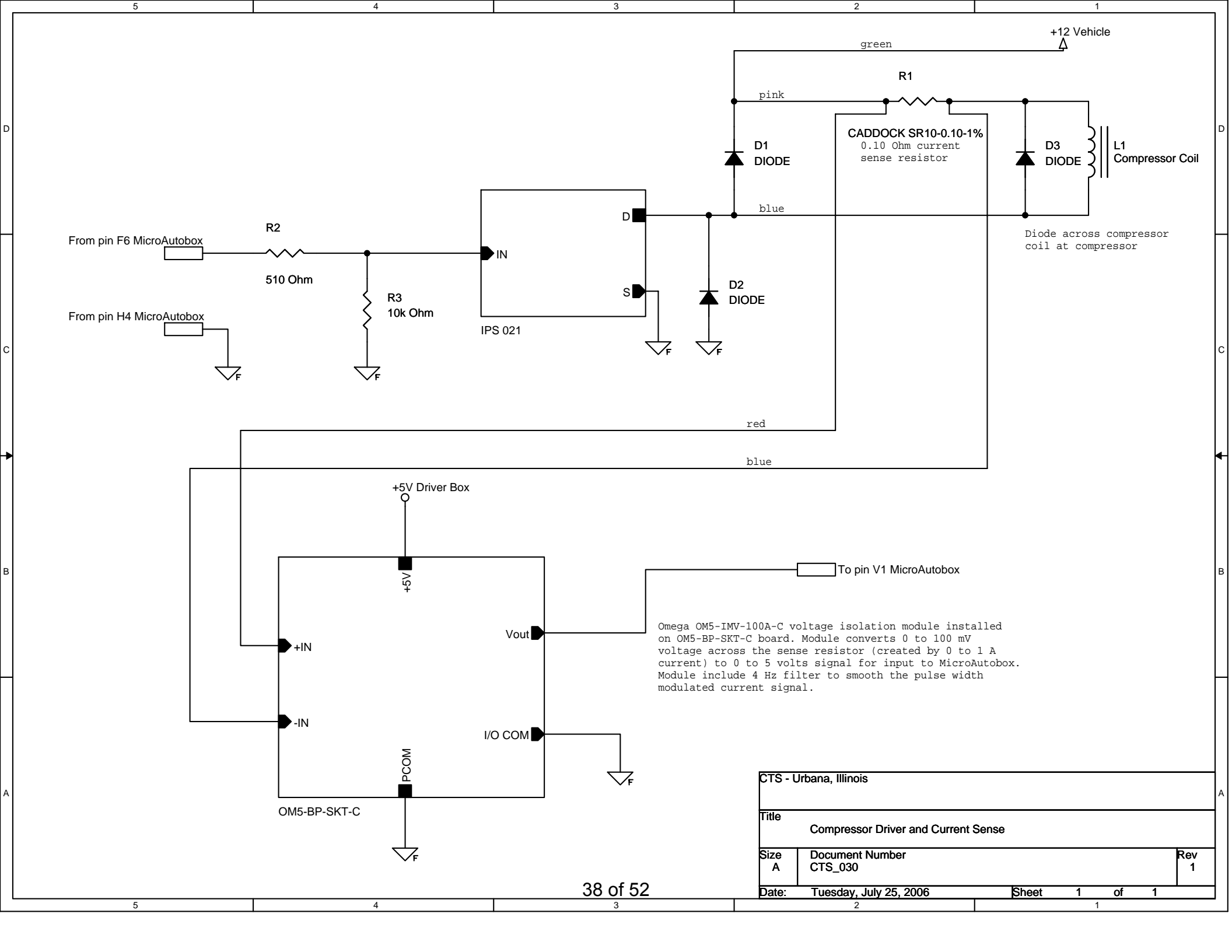

#### Installation of current sense measurement circuit (isolation amplifier)

Install OM5-IMV-100A-C module on the OM5-BP-SKT-C board and connect as shown below. An explanation of certain connections follows the diagram.

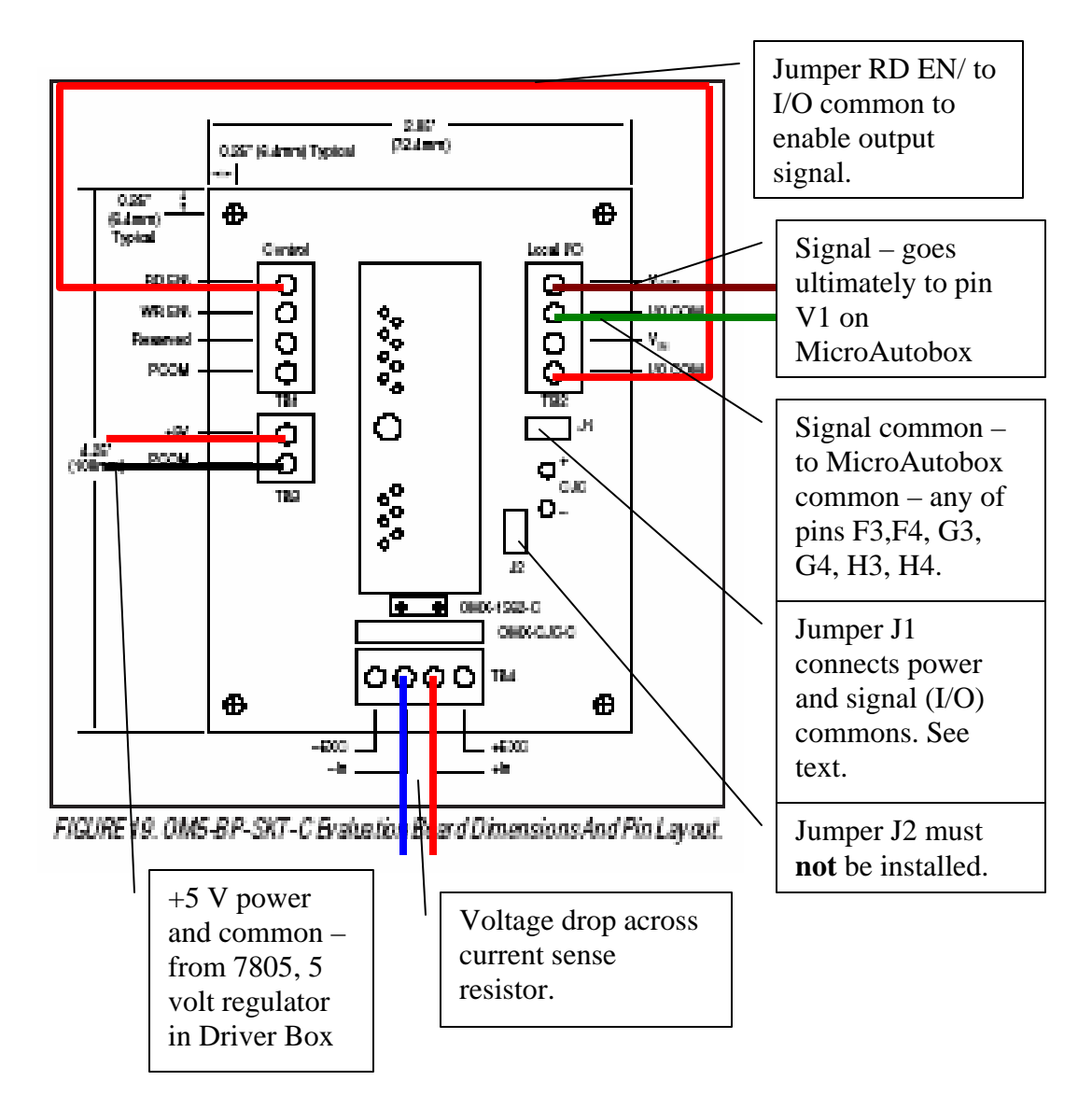

See the "Compressor Driver and Current Sense" schematic diagram for connection across the current sense resistor. The current sense resistor is located in an external plastic enclosure.

Jumper J1 should not be installed for this application.

The conditioned current sense resistor voltage signal should go to pin V1 on the MicroAutobox connector. Remove the big connector of the front of the MicroAutobox, you can see how the pins are arranged (see the following diagram).

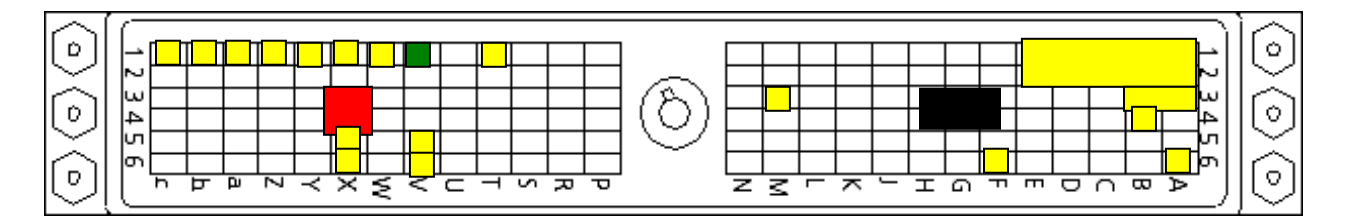

You should be able to remove the MicroAutobox connector and figure out the pinout from the diagram above (note looking into the connector will be a mirror image of the above – the pins are arranged as shown when looking at the back of the connector after removing its shell. The power and ground pins are shown in red and black respectively. The green pin is the one we are adding. You will have to remove the connector shell. Crimp a pin to a new wire and attach to terminal Vout of the OM5-BP-SKT-C board.

You can go to the dSpace help files and see the instructions on how to take off the connector shell and crimp and install a new pin. (Search for the topic "How to Build the Connector".)

The OM5-IMV-100A-C module converts the 0 - 100 mV signal across the current sense resistor (100mV corresponds to 1 A) to a 0 to 5 volt signal. The MicroAutobox converts the 0 to 5 volt signal to a number between 0 and 1. Thus the signal measured by the MicroAutobox reads directly in Amps.

#### Installation of K thermocouple for measurement of compressor outlet temperature.

Install OM5-LTC-K2-C module on the OM5-BP-SKT-C board and connect as shown below. An explanation of certain connections follows the diagram.

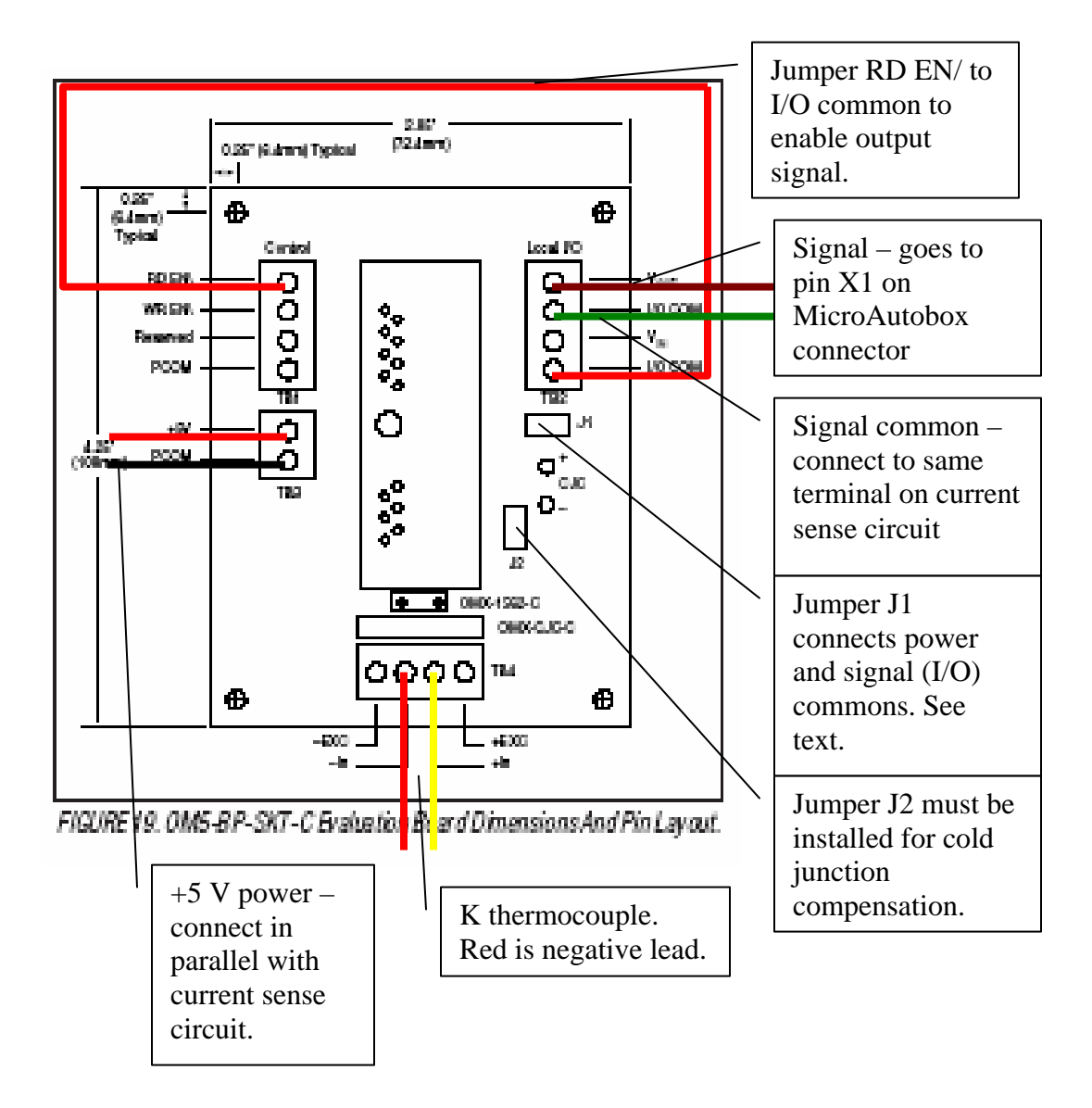

The "Compressor Outlet Pipe Temp" thermocouple was wire 38 plugged into physical channel number 26 of the STI data acquisition system.

The installation of jumper J1 depends on the ground status of the thermocouple. Use a DVM to check continuity between one of the thermocouple leads and chassis ground (available in the plastic power distribution box in the floor of the trunk near the bumper). If there is low resistance to chassis ground, do not install jumper J1. If the resistance is larger than, say, 20,000 Ohms, do install the jumper.

The conditioned thermocouple signal should go to pin X1 on the MicroAutobox connector. Remove the big connector of the front of the MicroAutobox, you can see how the pins are arranged (see the following diagram).

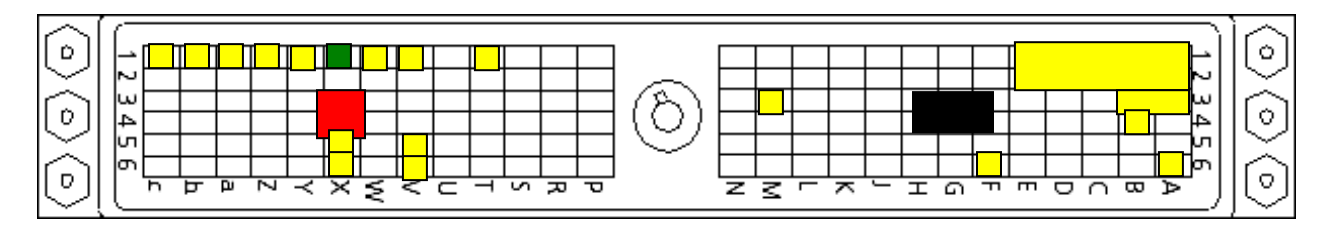

You should be able to remove the MicroAutobox connector and figure out the pinout from the diagram above (note looking into the connector will be a mirror image of the above – the pins are arranged as shown when looking at the back of the connector after removing its shell. The power and ground pins are shown in red and black respectively. The green pin is the one we are adding. You will have to remove the connector shell.Crimp a pin to a new wire and attach to terminal Vout of the OM5-BP-SKT-C board.

You can go to the dSpace help files and see the instructions on how to take off the connector shell and crimp and install a new pin. (Search for the topic "How to Build the Connector".)

The OM5-LTC-K2-C module converts the thermocouple signal to a voltage such that 0 to 500C maps into 0 to 5 volts. The MicroAutobox converts the 0 to 5 volt signal to a number between 0 and 1. This can be checked in the dSpace software. The signal is read by the dSpace system in the software module HWIO, DS1401 Analog Inputs – Mod Spd1. Right click on the ADC\_TYPE1\_M1\_CON2 block and select help. The help topic will tell you the input voltage to internal units mapping. Assuming the 5 volts maps to 1, the conversion relationship between *conversion* and temperature is just:

 $T = (conversion) \bullet 500$  °C

## SP ≤ OM5-WMV/WV Analog Voltage Input Modules, Wide Bandwidth

#### **FEATURES**

- ACCEPTS MILLIVOLT AND VOLTAGE LEVEL SIGNALS
- HIGH LEVEL VOLTAGE OUTPUTS
- 1500Vrms TRANSFORMER ISOLATION
- ANSI/IEEE C37.90.1-1989 TRANSIENT PROTECTION
- INPUT PROTECTED TO 240VAC CONTINUOUS
- 100dB CMR
- 10kHz SIGNAL BANDWIDTH
- ±0.05% ACCURACY
- ±0.02% LINEARITY
- ±1µV/°C DRIFT
- CSA CERTIFIED, FM APPROVED, CE COMPLIANT
- MIX AND MATCH OM5 TYPES ON BACKPANEL

#### DESCRIPTION

Each OM5 wide bandwidth voltage input module provides a single channel of analog input which is amplified, isolated, and converted to a high level analog voltage output (Figure 1). This voltage output is logic-switch controlled, allowing these modules to share a common analog bus without the requirement of external multiplexers.

The OM5 modules are designed with a completely isolated computer side circuit which can be floated to  $\pm$ 50V from Power Common, pin 16. This complete isolation means that no connection is required between I/O Common and Power Common for proper operation of the output switch. If desired, the output switch can be turned on continuously by simply connecting pin 22, the Read-Enable pin to I/O Common, pin 19.

The input signal is processed through a pre-amplifier on the field side of the isolation barrier. This pre-amplifier has a gain-bandwidth product of 5MHz and is bandwidth limited to 10kHz. After amplification, the input signal is chopped by a proprietary chopper circuit. Isolation is provided by transformer coupling, again using a proprietary technique to suppress transmission of common mode spikes or surges. The module is powered from +5VDC,  $\pm5\%$ .

A special input circuit provides protection against accidental connection of power-line voltages up to 240VAC.

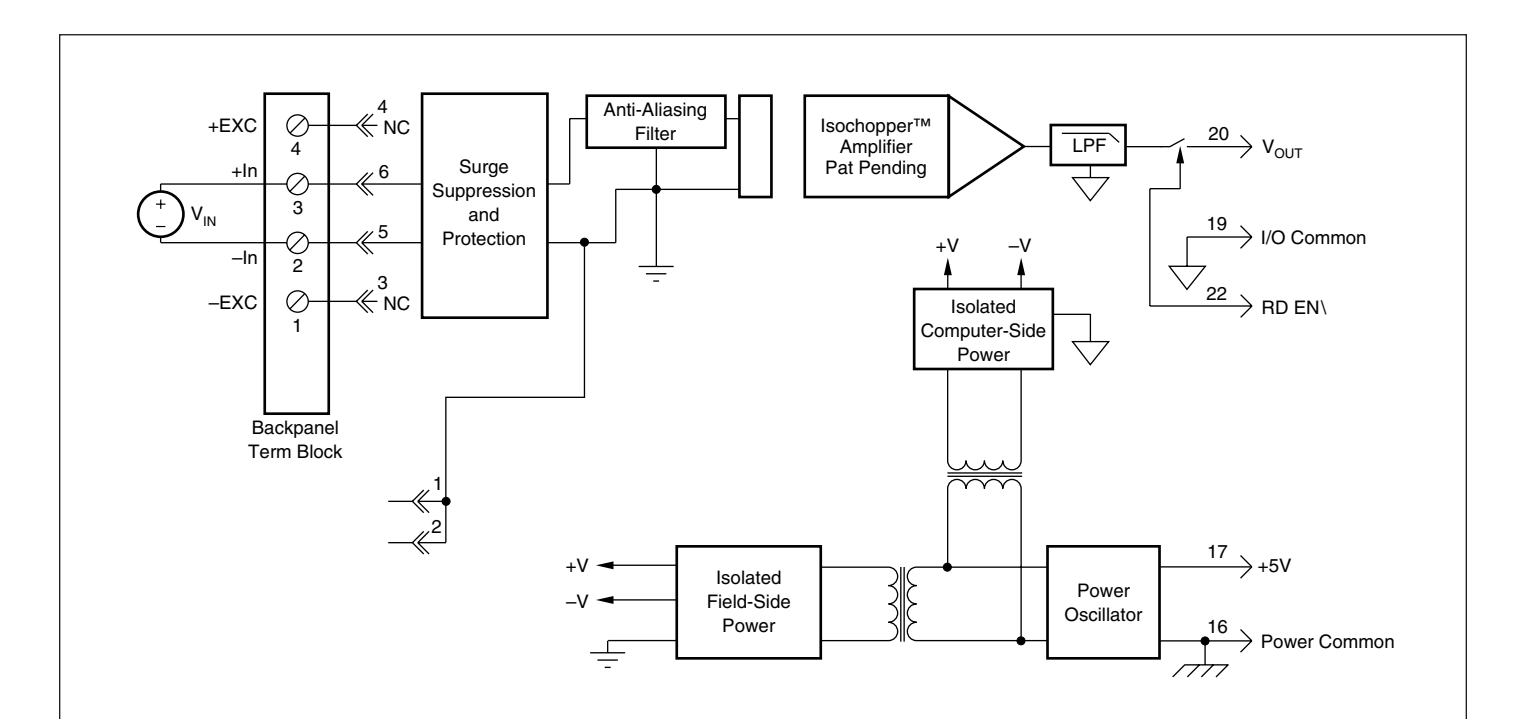

FIGURE 1. OM5-WMV/WV Block Diagram.

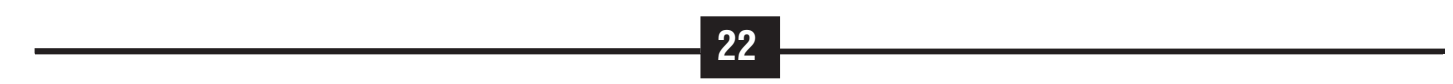

## $\ensuremath{\textbf{SPECIFICATIONS}}$ Typical at T\_A = +25°C and +5V Power.

| Module                                                                                                    | lodule OM5-WMV                   |                                                                                                    | OM5-WV                                                                           |
|----------------------------------------------------------------------------------------------------|----------------------------------|----------------------------------------------------------------------------------------------------|----------------------------------------------------------------------------------|
| Input Range<br>Input Bias Current                                                                                                    | ±                                | 10mV to ±100mV<br>±0.5nA                                                                                | ±1V to ±40V<br>±0.05nA                                                           |
| Input Resistance<br>Normal<br>Power Off<br>Overload                                                                                       |                                  | 200ΜΩ<br>40kΩ<br>40kΩ                                                                                   | 650k $Ω$ (minimum)<br>650k $Ω$ (minimum)<br>650k $Ω$ (minimum)                   |
| Input Protection<br>Continuous<br>Transient                                                                                               | ANS                              | 240Vrms Max<br>I/IEEE C37.90.1-1989                                                                     | *                                                                                |
| CMV, Input to Output<br>Continuous<br>Transient<br>CMR (50Hz or 60Hz)<br>NMR (–3dB at 10kHz)                                              | ANS<br>120dB                     | 1500Vrms max<br>//EEE C37.90.1-1989<br>100dB<br>per Decade above 10kHz                                  | * * * * *                                                                        |
| Accuracy <sup>(1)</sup>                                                                                                    | ±0.05% Spa                       | n $\pm 10\mu V \text{ RTI}^{(2)} \pm 0.05\% (V_{z}^{(3)})$                                              | ±0.05% span ±0.2mV RTI <sup>(2)</sup><br>±0.05% (V <sub>z</sub> <sup>(3)</sup> ) |
| Nonlinearity<br>Stability<br>Input Offset<br>Output Offset<br>Gain                                                                        |                                  | ±0.02% Span<br>±1µV/°C<br>±40µV/°C<br>±25ppm/°C                                                         | *<br>±20µV/°C<br>±50ppm/°C                                                       |
| Input, 0.1 to 10Hz<br>Output, 100kHz<br>Bandwidth, –3dB<br>Rise Time, 10 to 90%<br>Settling Time, to 0.1%                                 | Span                             | 0.4µVrms<br>10mVp-p<br>10kHz<br>35µs<br>250µs                                                           | 2µVrms<br>*<br>*<br>*                                                            |
| Output Range<br>Output Resistance<br>Output Protection<br>Output Selection Time<br>(to ±1mV of V <sub>out</sub> )<br>Output Current Limit | :<br>Conti<br>6μs :              | HSV or 0V to +5V<br>50Ω<br>nuous Short to Ground<br>at C <sub>load</sub> = 0 to 2000pF<br>±8mA          | *<br>*<br>*<br>*                                                                 |
| Output Enable Control<br>Max Logic "0"<br>Min Logic "1"<br>Max Logic "1"<br>Input Current, "0"                                            | , "1"                            | +0.8V<br>+2.4V<br>+36V<br>0.5µA                                                                         | * * * *                                                                          |
| Power Supply Voltage<br>Power Supply Current<br>Power Supply Sensitiv                                                                     | ity                              | +5VDC ±5%<br>30mA<br>±2μV/% RTI <sup>(2)</sup>                                                          | *<br>*<br>±200µV/% RTI <sup>(2)</sup>                                            |
| Mechanical Dimension                                                                                                    | s 2.28" x 2.26"                  | x 0.60" (58mm x 57mm x 15mm)                                                                            | *                                                                                |
| Environmental<br>Operating Temp. R<br>Storage Temp. Ran<br>Relative Humidity<br>Emissions                                                 | ange<br>ige 0 to<br>EN5<br>Class | -40°C to +85°C<br>-40°C to +85°C<br>95% Noncondensing<br>0081-1, ISM Group 1,<br>A (Badiated Conducted) | * * * * *                                                                        |
| Immunity                                                                                                    | EN50082-1, ISN                   | I Group 1, Class A (ESD, RF, EFT)                                                                       | *                                                                                |
|                                                                                                    | MODEL                            | INPUT RANGE                                                                                             | OUTPUT RANGE                                                                     |
| FUKIVIATIUN                                                                                                    | OM5-WMV-10A-C<br>-WMV-50A-C      | -10mV to +10mV<br>-50mV to +50mV                                                                        | -5V to +5V<br>-5V to +5V<br>-5V to +5V                                           |

\* Same specification as OM5-WMV. NOTES: (1) Includes nonlinearity, hysteresis and repeatability. (2) RTI = Referenced to input. (3)  $V_z$  is the input voltage that results in OV output.

| ORDERING    | MODEL                 | INPUT RANGE          | <b>OUTPUT RANGE</b> |
|-------------|-----------------------|----------------------|---------------------|
| INFORMATION | <u>OM</u> 5-WMV-10A-C | -10mV to +10mV       | -5V to +5V          |
|             | -WMV-50A-C            | -50mV to +50mV       | -5V to +5V          |
|             | 70M5-WMV-100A-C       | -100mV to +100mV     | -5V to +5V          |
|             | OM5-WMV-10B-C         | -10mV to +10mV       | 0V to +5V           |
|             | OM5-WMV-50B-C         | -50mV to +50mV       | 0V to +5V           |
|             | OM5-WMV-100B-C        | -100mV to +100mV     | 0V to +5V           |
|             | OM5-WV-1A-C           | -1V to +1V           | -5V to +5V          |
|             | OM5-WV-5A-C           | -5V to +5V           | -5V to +5V          |
|             | OM5-WV-10A-C          | -10V to +10V         | -5V to +5V          |
|             | OM5-WV-1B-C           | -1V to +1V           | 0V to +5V           |
|             | OM5-WV-5B-C           | -5V to +5V           | 0V to +5V           |
|             |                       | $10V/t_{0}$ , $10V/$ | 0V to $15V$         |

|              | -100 10 + 100 | 0V LU +3V  |
|--------------|---------------|------------|
| OM5-WV-20A-C | -20V to +20V  | -5V to +5V |
| 0M5-WV-20B-C | -20V to +20V  | 0V to +5V  |
| OM5-WV-40A-C | -40V to +40V  | -5V to +5V |
| OM5-WV-40B-C | -40V to +40V  | 0V to +5V  |
|              |               |            |

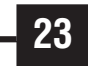

## Stream C € OM5-LTC Linearized Thermocouple Input Modules

#### **FEATURES**

- INTERFACES TO TYPES J, K, T, E, R, S, N, AND B THERMOCOUPLES
- LINEARIZES THERMOCOUPLE SIGNAL
- HIGH LEVEL VOLTAGE OUTPUTS
- 1500Vrms TRANSFORMER ISOLATION
- ANSI/IEEE C37.90.1-1989 TRANSIENT PROTECTION
- INPUT PROTECTED TO 240VAC CONTINUOUS
- 160dB CMR
- 95dB NMR AT 60Hz, 90dB at 50Hz
- ±1µV/°C DRIFT
- CSA CERTIFIED, FM APPROVED, CE COMPLIANT
- MIX AND MATCH OM5 TYPES ON BACKPANEL

#### DESCRIPTION

Each OM5-LTC thermocouple input module provides a single channel of thermocouple input which is filtered, isolated, amplified, linearized and converted to a high level analog voltage output (Figure 1). This voltage output is logic-switch controlled, allowing these modules to share a common analog bus without the requirement of external multiplexers.

The OM5-LTC modules are designed with a completely isolated computer side circuit which can be floated to  $\pm 50V$  from Power Common, pin 16. This complete isolation means that no connection is required between I/O Common and Power Common for proper operation of the output switch. If desired, the output switch can be turned on continuously by simply connecting pin 22, the Read-Enable pin to I/O Common, pin 19.

The OM5-LTC can interface to eight industry standard thermocouple types: J, K, T, E, R, S, N, and B. Its corresponding output signal operates over a OV to +5V range. Each module is cold-junction compensated to correct for parasitic thermocouples formed by the thermocouple wire and screw terminals on the mounting backpanel. Upscale open thermocouple detect is provided by an internal pull-up resistor. Downscale indication can be implemented by installing an external 47M $\Omega$  resistor, ±20% tolerance, between screw terminals 1 and 3 on the OM5-BP backpanels.

Signal filtering is accomplished with a six-pole filter which provides 95dB of normal-mode-rejection at 60Hz and 90dB at 50Hz. Two poles of this filter are on the field side of the isolation barrier, and the other four are on the computer side.

After the initial field-side filtering, the input signal is chopped by a proprietary chopper circuit. Isolation is provided by transformer coupling, again using a proprietary technique to suppress transmission of common mode spikes or surges. The module is powered from +5VDC,  $\pm$ 5%.

A special input circuit provides protection against accidental connection of power-line voltages up to 240VAC.

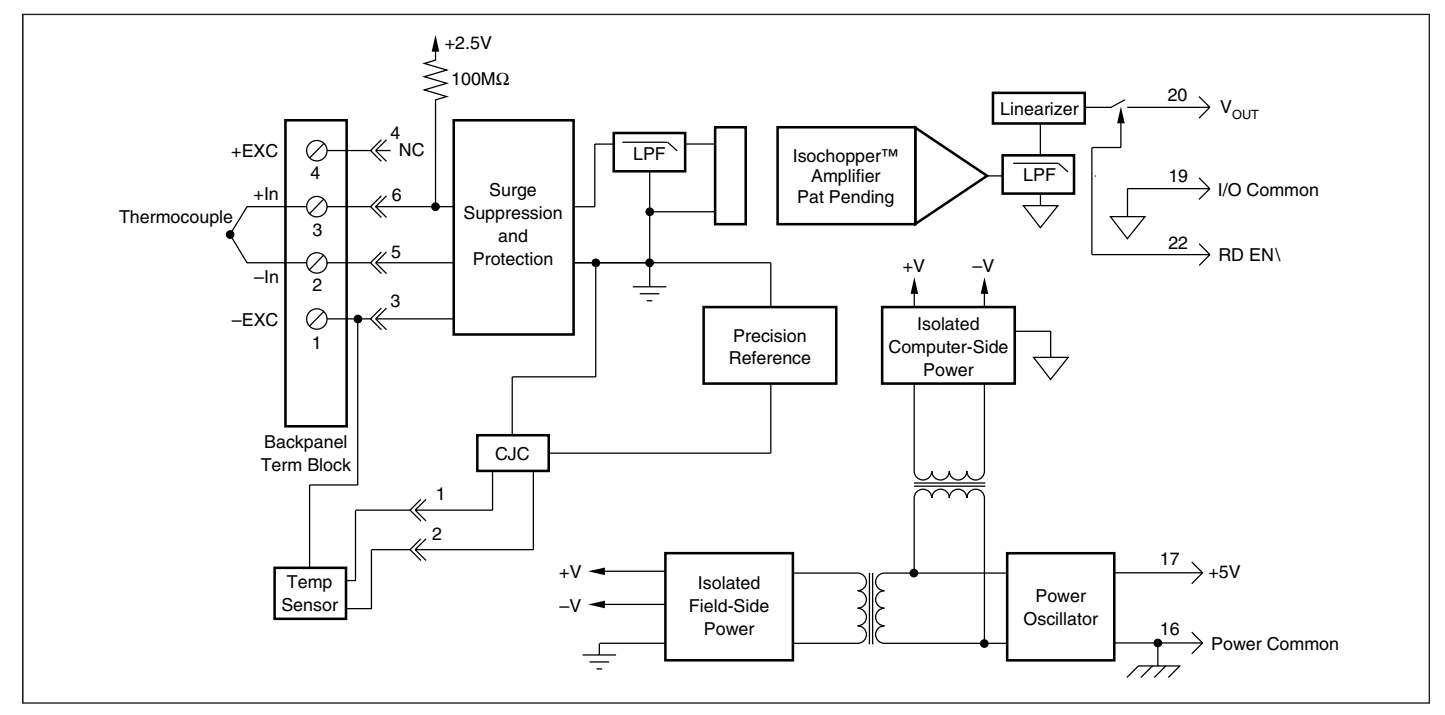

30

#### FIGURE 1. OM5-LTC Block Diagram.

## **SPECIFICATIONS** Typical at $T_A = +25^{\circ}C$ and +5V power.

| Module                                                                                                    | OM5-LTC                                                                                                    |
|----------------------------------------------------------------------------------------------------|----------------------------------------------------------------------------------------------------|
| Input Range<br>Input Bias Current<br>Input Resistance                                                                                                    | -0.1V to +0.5V<br>-25nA                                                                                                    |
| Normal<br>Power Off<br>Overload<br>Input Protection                                                                                                    | 50ΜΩ<br>40kΩ<br>40kΩ                                                                                                    |
| Continuous<br>Transient                                                                                                    | 240Vrms max<br>ANSI/IEEE C37.90.1-1989                                                                                                    |
| CMV, Input to Output<br>Continuous<br>Transient<br>CMR (50Hz or 60Hz)<br>NMR                                                                                                    | 1500Vrms max<br>ANSI/IEEE C37.90.1-1989<br>160dB<br>95dB at 60Hz, 90dB at 50Hz                                                                                        |
| Accuracy<br>Stability                                                                                                    | See Ordering Information                                                                                                    |
| Input Offset<br>Output Offset<br>Gain<br>Noise                                                                                                    | ±1μV/°C <sup>(1)</sup><br>±20μV/°C<br>±25ppm/°C                                                                                                    |
| Input, 0.1 to 10Hz<br>Output, 100kHz<br>Bandwidth, –3dB<br>Response Time, 90% Span                                                                                                    | 0.2µVrms<br>300µVp-p, 150µVrms<br>4Hz<br>0.2s                                                                                                    |
| Output Range<br>Output Resistance<br>Output Protection<br>Output Selection Time<br>(to ±1mV of V <sub>our</sub> )<br>Output Current Limit                                                                                                    | 0V to +5V<br>$50\Omega$<br>Continuous Short to Ground<br>$6\mu s$ at $C_{load} = 0$ to 2000pF<br>+8mA                                                                 |
| Output Enable Control<br>Max Logic "0"<br>Min Logic "1"<br>Max Logic "1"<br>Input Current, "0", "1"<br>Open Input Response<br>Open Input Detection Time<br>Cold Junction Compensation<br>Accuracy, 25°C<br>Accuracy, -40°C to +45°C<br>Accuracy, -40°C to +85°C | +0.8V<br>+2.4V<br>+36V<br>0.5µA<br>Upscale<br>10s<br>±0.25°C<br>±0.5°C<br>±1.25°C                                                                                     |
| Power Supply Voltage<br>Power Supply Current<br>Power Supply Sensitivity                                                                                                    | +5VDC ±5%<br>30mA<br>±2µV/% RTI <sup>(2)</sup>                                                                                                    |
| Mechanical Dimensions                                                                                                    | 2.28" x 2.26" x 0.6"<br>(58mm x 57mm x 15mm)                                                                                                    |
| Environmental<br>Operating Temp. Range<br>Storage Temp. Range<br>Relative Humidity<br>Emissions<br>Immunity                                                                                                    | -40°C to +85°C<br>-40°C to +85°C<br>0 to 95% Noncondensing<br>EN50081-1, ISM Group 1, Class A (Radiated, Conducted)<br>EN50082-1, ISM Group 1, Class A (ESD, RF, EFT) |

NOTES: (1) This is equivalent to °C as follows: Type J 0.020 °C/°C, Types K, T 0.025°C/°C, Type E 0.016°C/°C, Types R, S 0.168°C/°C, Type N 0.037°C/°C, Type C 0.072°C/°C. (2) Referenced to input.

ORI Infori

|                | MODEL          | TYPE   | INPUT RANGE                           | OUTPUT RANGE | ACCUF  | RACY <sup>†</sup> |
|----------------|----------------|--------|---------------------------------------|--------------|--------|-------------------|
| <b>IDERING</b> | OM5-LTC-J1-C   | Type J | 0°C to +760°C (+32°F to +1400°F)      | 0V to +5V    | ±0.08% | ±0.61°C           |
| MATION         | OM5-LTC-J2-C   | Type J | -100°C to +300°C (-148°F to +572°F)   | OV to +5V    | ±0.08% | ±0.32°C           |
| _              | OM5-LTC-J3-C   | Type J | 0°C to +500°C (+32°F to 932°F)        | OV to +5V    | ±0.07% | ±0.36°C           |
|                | OM5-LTC-J4-C   | Type J | -100°C to +760°C (-148°F to +1400°F)  | 0V to +5V    | ±0.08% | ±0.70°C           |
|                | 0M5-LTC-K1-( 💳 | Type K | 0°C to +1000°C (+32°F to +1832°F)     | OV to +5V    | ±0.08% | ±0.80°C           |
|                | OM5-LTC-K2-C≁  | Type K | 0°C to +500°C (+32°F to +932°F)       | 0V to +5V    | ±0.08% | ±0.38°C           |
|                | OM5-LTC-K3-C   | Туре К | -100°C to +1350°C (-148°F to +2462°F) | 0V to +5V    | ±0.08% | ±1.2°C            |
|                | OM5-LTC-T1-C   | Туре Т | -100°C to +400°C (-148°F to +752°F)   | 0V to +5V    | ±0.16% | ±0.80°C           |
|                | OM5-LTC-T2-C   | Туре Т | 0°C to +200°C (+32°F to +392°F)       | OV to +5V    | ±0.13% | ±0.25°C           |
|                | OM5-LTC-E-C    | Type E | 0°C to +1000°C (+32°F to +1832°F)     | OV to +5V    | ±0.10% | ±1.0°C            |
|                | OM5-LTC-R-C    | Type R | +500°C to +1750°C (+932°F to +3182°F) | 0V to +5V    | ±0.10% | ±1.3°C            |
| formity,       | OM5-LTC-S-C    | Type S | +500°C to +1750°C (+932°F to +3182°F) | OV to +5V    | ±0.10% | ±1.3°C            |
| 1              | OM5-LTC-B-C    | Type B | +500°C to +1800°C (+932°F to +3272°F) | 0V to +5V    | ±0.15% | ±2.0°C            |
| Does not       |                |        |                                       |              |        |                   |

<sup>†</sup>Includes conformity, hysteresis and repeatability. Does not include CJC accuracy.

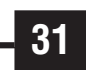

## **OM5-BP-SKT-C ANALOG MODULE EVALUATION BOARD**

#### DESCRIPTION

The OM5-BP-SKT-C is a single channel board with a test socket for OM5 module evaluation (Figure 19). All signal input/output, control, and power connections are connected to terminal blocks for ease of user access. A cold junction temperature sensor circuit is included for evaluation of thermocouple modules. (See Figure 20 for schematic).

The OM5-BP-SKT-C is mechanically compatible with DIN rail mounting using the following elements:

- 2 OM7-DIN-SF base elements with snap foot 2 OM7-DIN-SE side elements
- 4 OM7-DIN-CP connection pins

Two jumpers are provided for customer use. The first, J1, provides a current path between +5V Power Common (module pin 16) and I/O Common (module pin 19). A path must exist between the host control logic power common and module I/O Common for proper operation of the module output switch or track-and-hold circuit. If this connection exists elsewhere in the system, jumper J1 should be removed since possible ground loops could exist. Other connections of power ground and signal ground usually occur at the A/D or D/A converter of the host measurement system.

Jumper J2 is used in the cold junction compensation circuit. If it is installed, the compensation circuit is enabled and will provide the proper compensation voltage to correct for the thermoelectric effect at the +In and -In screw terminals. If an external simulation voltage is desired for cold junction compensation, J2 should be removed. The external voltage is applied at the sockets labled CJC+ and CJC-. An external voltage of 510.0 mV corresponds to an ambient temperature of +25 °C. The transfer function of the onboard compensation circuit is  $V_{c,c} = 0.510 - 0.0025(T - 25)V$ .

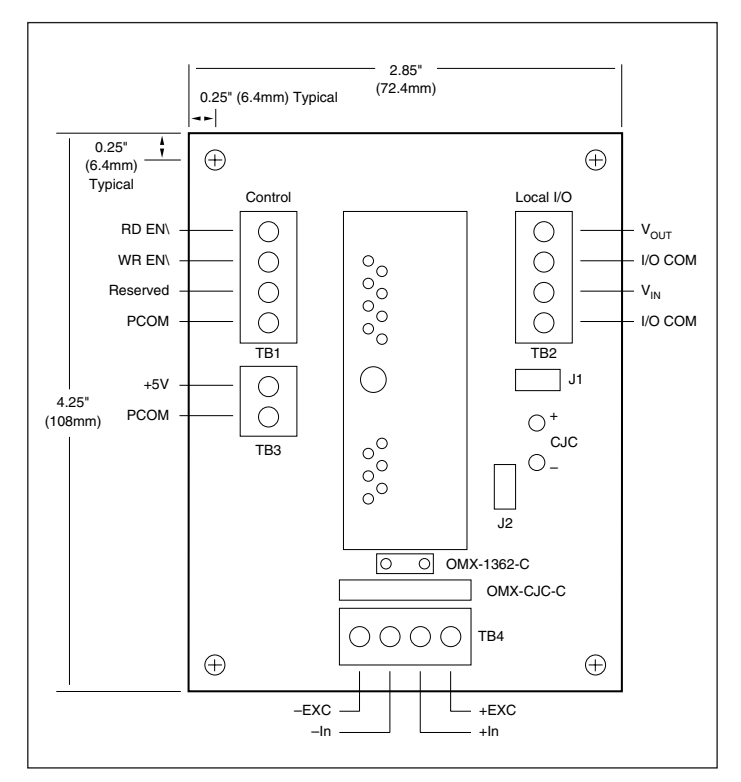

FIGURE 19. OM5-BP-SKT-C Evaluation Board Dimensions And Pin Layout.

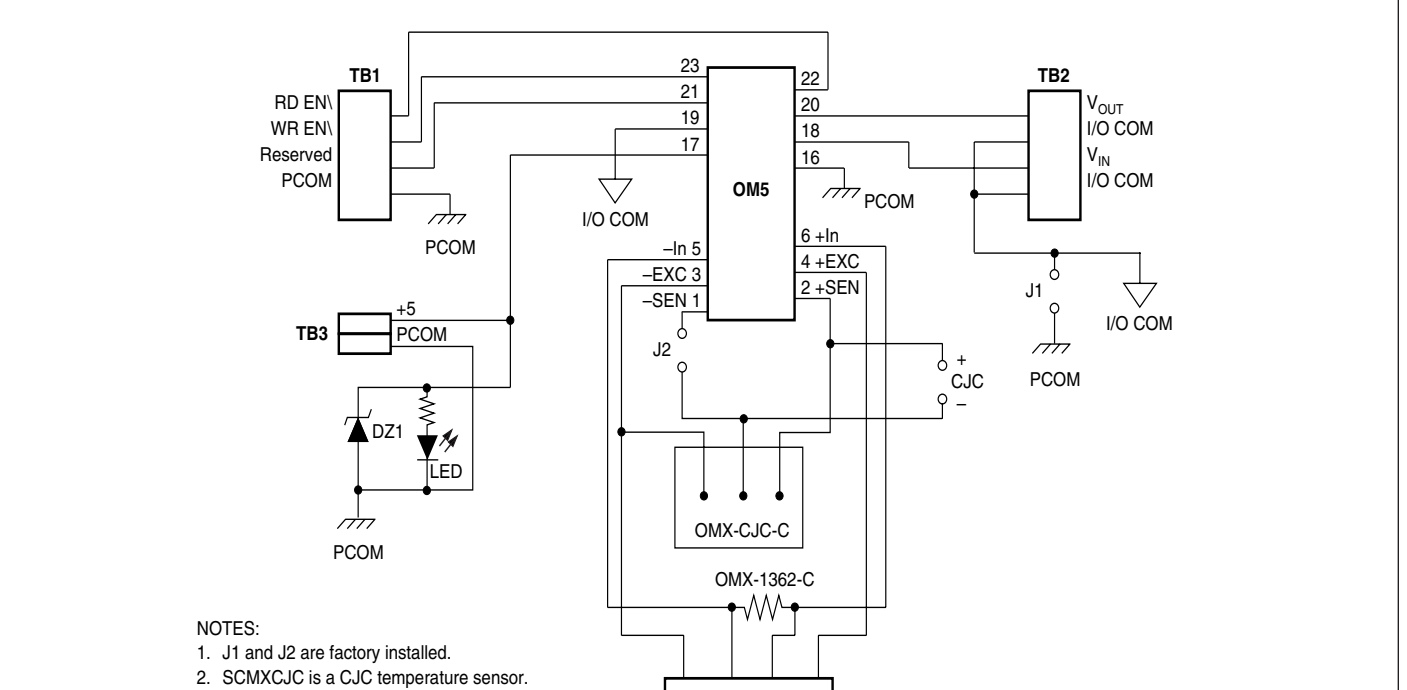

**48** 

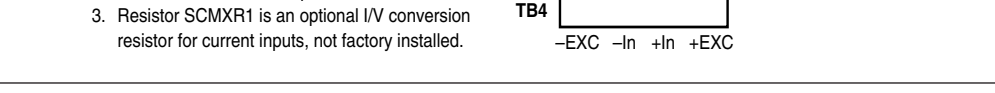

FIGURE 20. OM5-BP-SKT-C Evaluation Board Schematic.

## SPAL USA LIMITED WARRANTY STATEMENT

SPAL USA warrants this product to be free from defects in material and workmanship for a period of eighteen (18) months from the date of sale to the original purchaser. SPAL USA will repair this product free of charge if, in the judgment of SPAL USA, it has been proven defective within the warranty period. The product should be returned, at the customer expense, to the location of original purchase. This warranty does not cover any expenses incurred in the removal and/or reinstallation of the product.

This warranty does not apply to any product damaged by improper installation, misuse, abuse, improper line voltage, fire, flood, lightning, or other acts of God, or a product altered or repaired by anyone other than SPAL USA.

This warranty is in lieu of other warranties, expressed or implied, including any implied warranty of merchantability. No person is authorized to assume for SPAL USA any other liability concerning the sale of this product.

IMPORTANT-KEEP YOUR INVOICE WITH THIS WARRANTY STATEMENT!

## FAN-PWM INSTALLATION INSTRUCTIONS

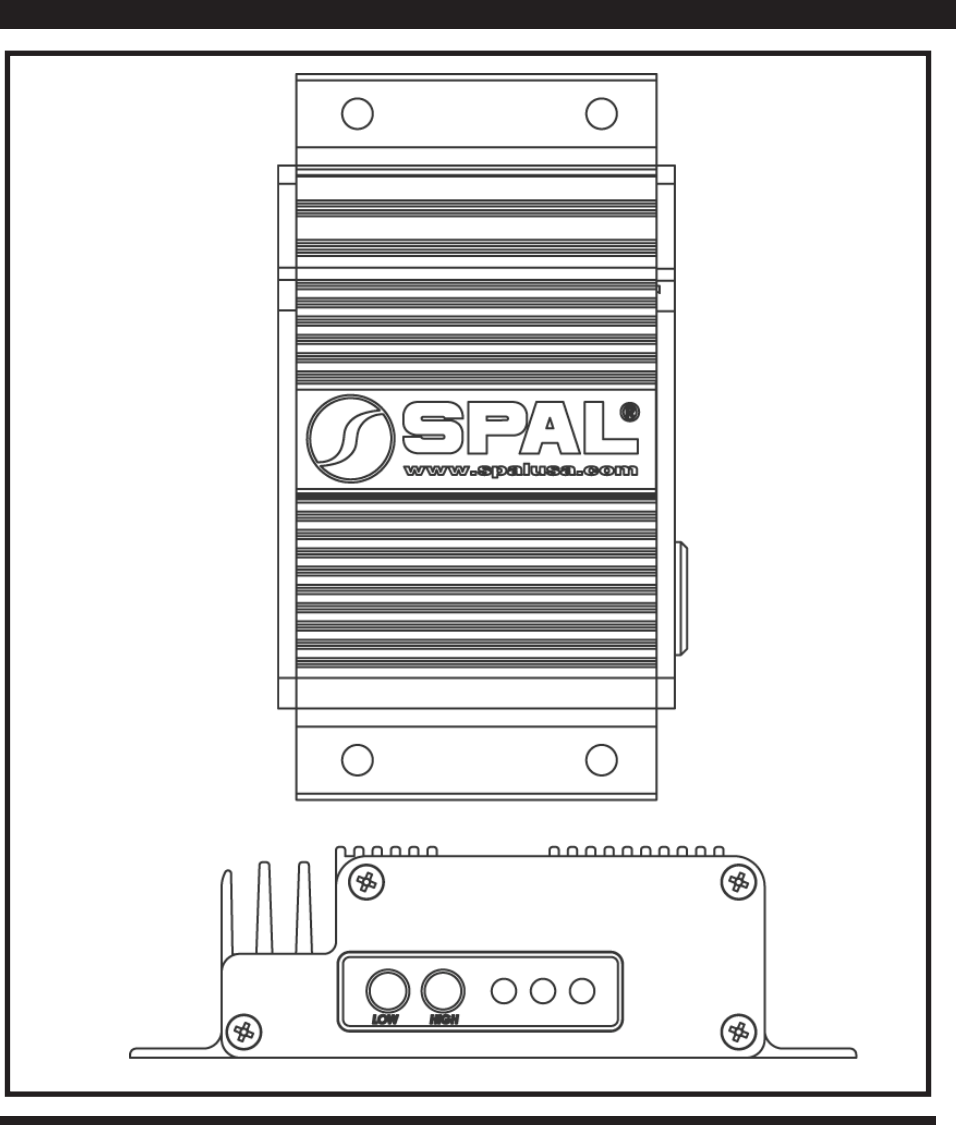

**SPAL**<sup>®</sup> www.spalusa.com

SPAL USA • 512 Tuttle Street, Des Moines, IA 50309-4618 info@spalusa.com • www.spalusa.com Main/Sales: 800-345-0327 • Technical: 800-454-7725

#### Introduction / Overview

The SPAL Electric Fan Controller (FAN-PWM) will Pulse Width Modulate a single SPAL electric fan allowing the unit to vary the fan speed based on engine temperature. A second fan can be added with the use of an additional fan wiring kit (SPAL part number FRH). The second fan will not be PWM controlled; it will be ON/OFF only.

#### Low Setting

When the Low setting is reached the yellow LED will light and the fan will run at 100% for 1/2 second to get the fan rotating. After the initial kick-start, the fan will run at 50%, or 1/2 speed.

#### High Setting

When the High setting is reached the red LED will light and the fan will run at 100%, or full speed, until the engine cools to the point that the fan can lower its speed. When the red LED lights, a negative output will also be sent on the grey wire. This is used to trigger a secondary fan relay.

#### Wiring

The SPAL Electric Fan Controller is waterproof and can be mounted inside the vehicle or the engine compartment.

Mount the Fan Controller away from high heat sources such as engine exhaust. A wheel well, the radiator support, or the firewall are good mounting locations.

#### **Single Fan**

Please see Single Fan wiring instructions on pages 5-8.

#### **Dual Fan**

A dual fan set-up requires a Fan Relay Harness (SPAL part number FRH) to power the secondary fan.

Please see Dual Fan wiring instructions on pages 9-12.

#### Factory (OEM) Temperature Sensor

The SPAL Fan Controller can be connected to the factory (OEM) temperature sensor or an aftermarket electric gauge sensor. This eliminates the need for an additional sensor. (The FAN-PWM is designed to use the OEM factory type sensor on fuel-injected vehicles. Some older style sensors will not work.)

-If using the factory OEM style sensor, the SPAL Fan Controller must be programmed. -Please see the programming section on pages 3 and 4.

#### SPAL Temperature Sensor (FAN-PWM-TS)

If your vehicle is not equipped with an OEM temperature sensor, you can purchase a SPAL temperature sensor that plugs directly into the Fan Controller.

This sensor should be located in the engine head or intake manifold for optimal performance.

-When using the SPAL temperature sensor, the Fan Controller is preset from the factory with a Low setting of 160°, and a High setting of 200°.

-If different settings are required, please see the programming section on pages 3 and 4.

If you are using Air Conditioning you can connect the Blue wire to the 12V wire of the air conditioning compressor. When the compressor turns on, the fan(s) will run at 100%. and the green LED will light.

#### **Unused Wires**

Depending on your specific system, you may have extra wires that are not being used. These wires can be coiled and contained in a non-conspicuous location. Or for a cleaner installation the unused wires may be cut. However, if cutting the wires, be sure to cover the ends of the wires with electrical tape or equivalent.

#### **Suggested Fuse Values**

The fusing of the FAN-PWM is dependent upon the size and style of fan used. Please reference the suggested fuse values table on Page 13.

#### **Programming Section**

#### LED's:

Red: Indicates high temperature setting has been reached.

•Fan(s) run at full speed.

Yellow: Indicates low temperature setting has been reached.

•Fan starts at half-speed and increases until high temperature setting is reached.

Green: Indicates the Air Conditioning has been powered ON.

•Fan(s) run at full speed.

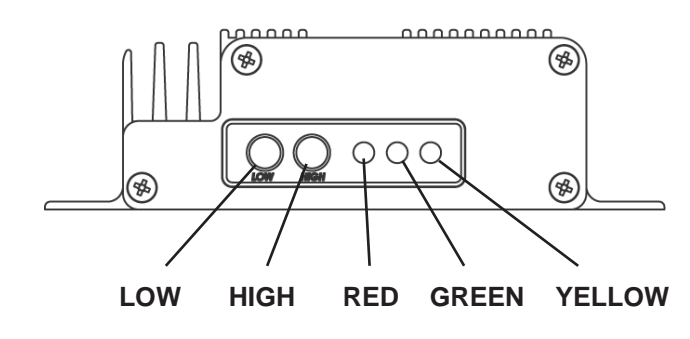

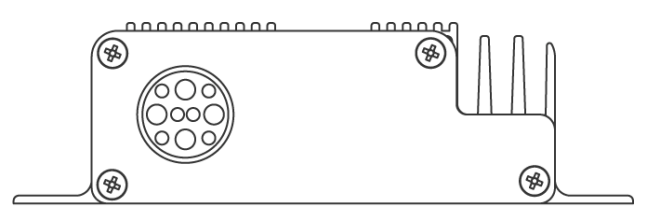

#### WIRE HARNESS CONNECTOR

#### Programming

\*\*The fan must remain unplugged during programming.\*\*

- Unplug fan.
- Start vehicle.
- Allow engine to warm-up to desired "low" temperature.
- Once temperature has been reached, press and hold the "Low" button for 3 seconds to set the "low temperature."
- Yellow LED will light.
- When desired "high temperature" setting is reached, press and hold the "High" button for 3 seconds.
- Red LED will light.
- Programming is complete. Turn off ignition.
- Allow vehicle to cool.
- Plug in your fan.
- Start vehicle and confirm the fan turns on at the correct temperatures.

#### Example

If you want your fan to spin at half-speed at 160 degrees, and spin at full-speed at 200 degrees, you would:

- •Unplug fan.
- •Warm-up vehicle to 160 degrees.
- •Press and hold Low Button for 3 seconds.
- Yellow LED lights
- •Continue to warm-up vehicle to 200 degrees.
- Press and hold High Button for 3 Seconds.
- Red LED lights
- Turn off the vehicle.
- Allow vehicle to cool.
- Plug in your fan.
- Start vehicle and confirm the fan turns on at the correct temperatures.

#### Single Fan - SPAL Sensor - with AC:

| PWM Wire    | Connects To:                        |                                                 |
|-------------|-------------------------------------|-------------------------------------------------|
| Large Gauge |                                     |                                                 |
| Red         | Positive 12 VDC Directly to Battery | OPTIONAL SENSOR (PART#: FAN- FAN POSITIVE (RED) |
| Black       | Ground Directly to Battery          | PWM-TS)<br>AVAILABLE SEPERATLY                  |
| Red         | Primary Fan Positive                |                                                 |
| Black       | Primary Fan Ground                  |                                                 |
|             |                                     |                                                 |
| Small Gauge |                                     |                                                 |
| Orange      | Ignition                            |                                                 |
| Blue        | Air Conditioning Input              |                                                 |
| Grey        | Secondary Fan Output (Not Used)     |                                                 |
| Green/Black | SPAL Temperature Sensor             |                                                 |
| White       | Ground                              |                                                 |
|             |                                     | CONNECT TO GROUND (WHITE)                       |
|             |                                     | GROUND (BLACK)                                  |
|             |                                     | +12 VDC (RED)                                   |
|             |                                     | BATTERY 30 AMP FUSE MAXIMUM                     |

| Single Fan - SPA                                                     | ansor - without AC                                                                                                    |                                                                                              |                           |
|----------------------------------------------------------------------|----------------------------------------------------------------------------------------------------|----------------------------------------------------------------------------------------------|---------------------------|
| PWM Wire                                                             | Connects To:                                                                                                    |                                                                                              |                           |
| <u>Large Gauge</u><br>Red<br>Black<br>Red<br>Black                   | Positive 12 VDC Directly to Battery<br>Ground Directly to Battery<br>Primary Fan Positive<br>Primary Fan Ground       | OPTIONAL SENSOR (PART#: FAN-<br>PWM-TS)<br>AVAILABLE SEPERATLY<br>TEMPERATURE SENSOR (GREEN) | POSITIVE (RED)            |
| <u>Small Gauge</u><br>Orange<br>Grey<br>Green/Black<br>White<br>Blue | Ignition<br>Secondary Fan Output (Not Used)<br>SPAL Temperature Sensor<br>Ground<br>Air Conditioning Input (Not Used) | IEMEEBALINE SENSOR (BLACK)                                                                   |                           |
|                                                                      |                                                                                                    | GROUND (BLACK)                                                                               | CONNECT TO GROUND (WHITE) |

| <b>SFAL</b>          | <b>AXIAL MOTOR FANS</b>                                 | <b>12v.</b>  |
|----------------------|---------------------------------------------------------|--------------|
| Art.                 | Type                                                    | Fan diameter |
| 30103011<br>30103013 | VA31-A101-46 A Pull<br>VA31-A101-46 S Push <sup>≡</sup> | 5.1"         |

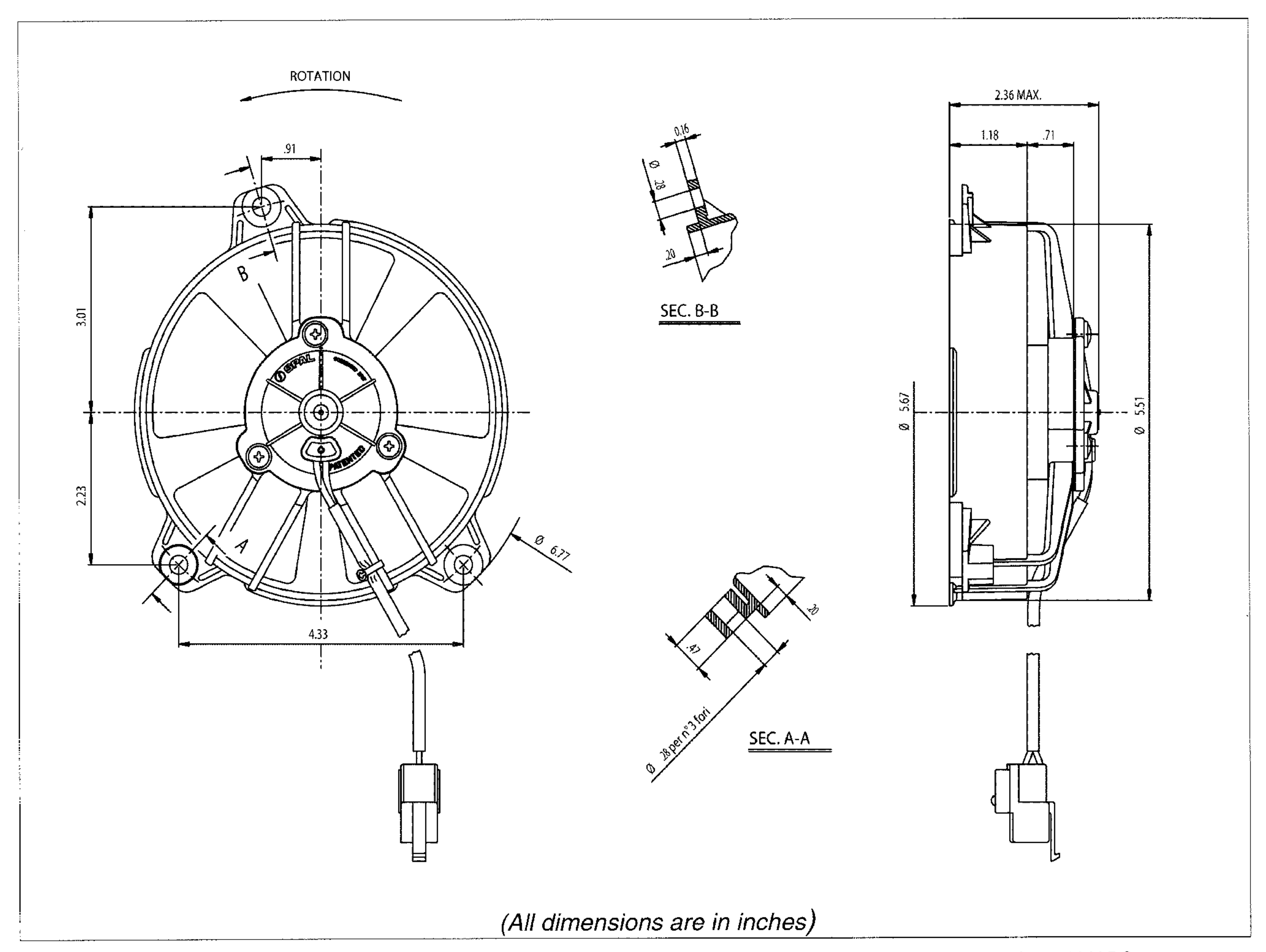

Test voltage 13 V DC

Airflow

cfm

313

283

224

195

159

88.5

Current

input

А

3.6

3.7

3.9

4.0

4.1

4.5

27

![](_page_51_Figure_3.jpeg)

\*Long Life

\*Available accessories: all the mounting kits

Static pressure: 1 mm  $H_2O = 0.04$  in.  $H_2O$ Airflow: 1 m<sup>3</sup>/h = 0.59 cfm